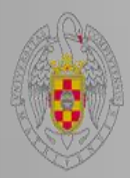

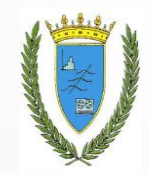

# EL GESTOR DE REFERENCIAS ZOTERO

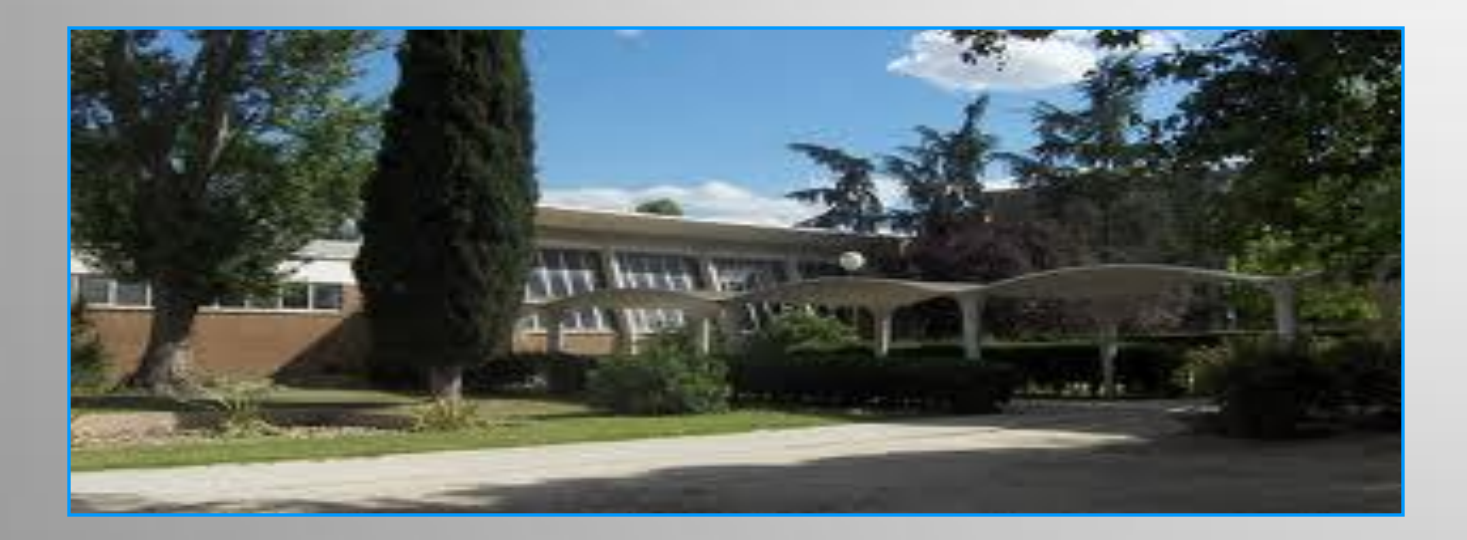

Curso 2014/2015

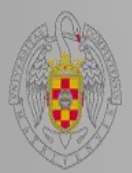

## **Características de Zotero**

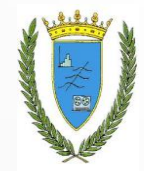

- Su nombre proviene de la palabra albanesa zotëroj que significa "poseer/dominar".
- Es un gestor de referencias en línea de última generación. Su objetivo es reemplazar aplicaciones más tradicionales de organización de referencias.
- Es un software libre, gratuito y de código abierto.
- Es multiplataforma, es decir, está disponible para Mac, Windows y Linux.
- Su principal fortaleza es que posee una gran compatibilidad para capturar referencias de multitud de sitios de Internet. De hecho su compatibilidad crece constantemente. Facilita además una lista de esos sitios compatibles e incluso nosotros podemos sugerirle que añada alguno. Además, se puede utilizar sin estar conectado a Internet.

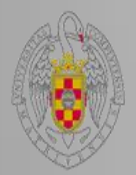

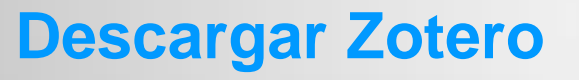

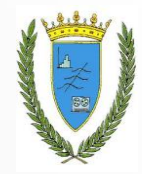

Podemos descargar esta herramienta a través de su página Web.

Zotero como complemento o extensión de Mozilla Firefox, versión que es compatible con dicho navegador.

Zotero independiente (StandAlone), que permite ejecutar Zotero como un programa independiente, sin Firefox, versión que es compatible además de con Mozilla Firefox, con Chrome y Safari.

Dispone de un **plug-in** o **extensión** para el procesador de textos más adecuado, Word, Mac OS u OpenOffice.

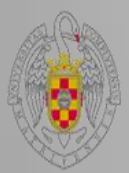

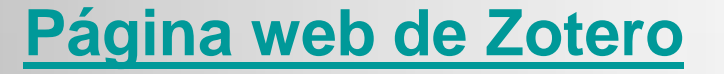

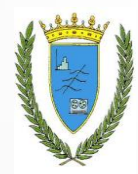

Primero entraremos en su página web para proceder a **descargar** la aplicación para **crear** y **organizar** nuestra propia base de datos de referencias bibliográficas..

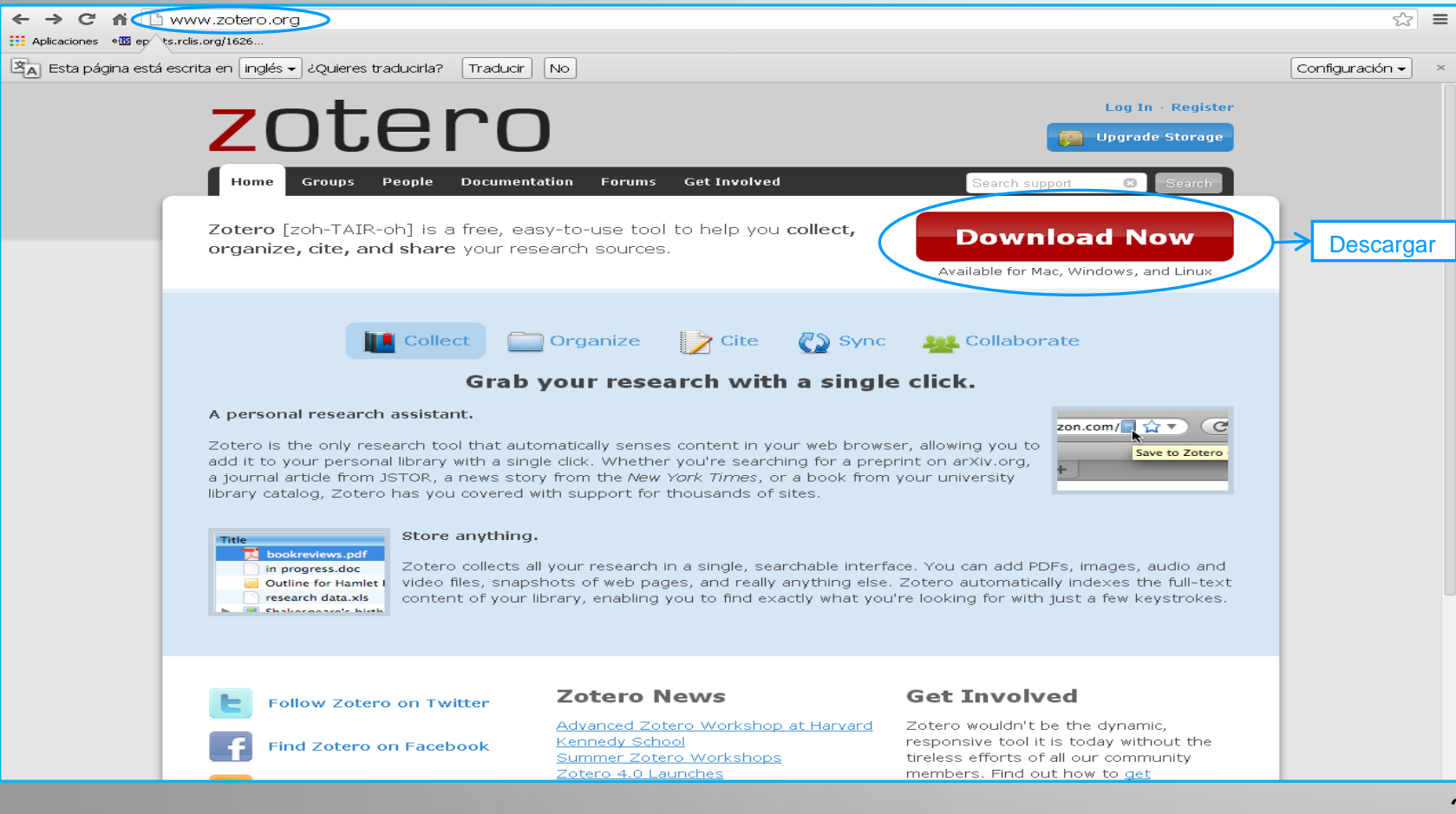

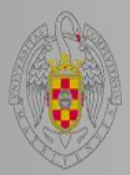

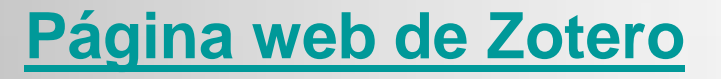

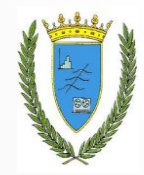

Escogeremos la versión que más se ajuste a nuestras necesidades.

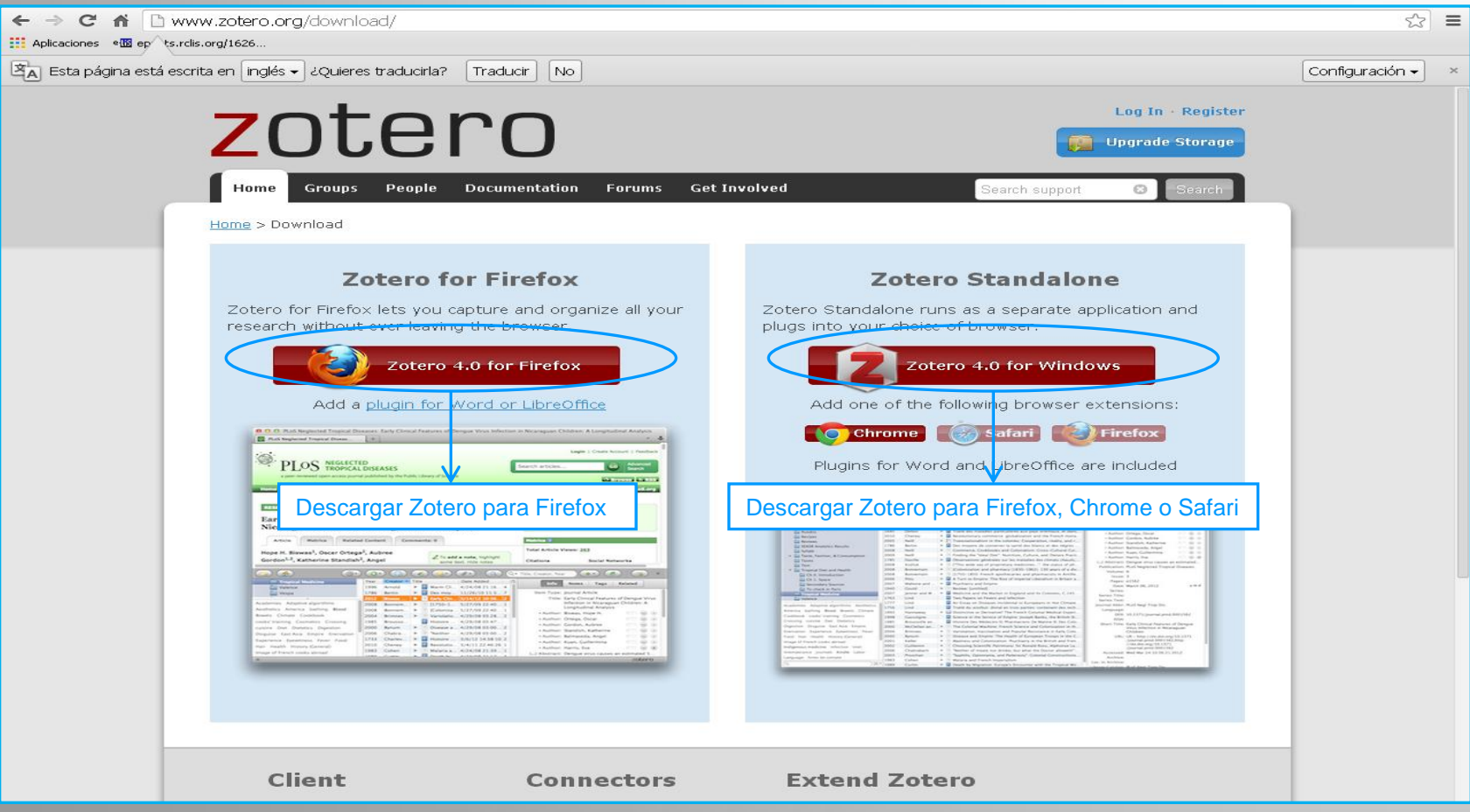

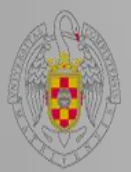

#### Página web de Zotero

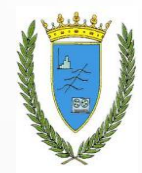

Debajo el icono que nos permite descargar Zotero 4.0 para Firefox disponemos de un enlace para descargar también la **extensión para el procesador de textos**.

Al descargar esta extensión, que se incorporará a las funciones de nuestro procesador, podremos incluir de forma automática citas y bibliografía en nuestros documentos.

#### **Zotero for Firefox**

Zotero for Firefox lets you capture and organize all your research without ever leaving the browser.

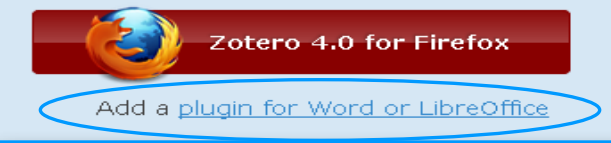

#### Installing Word Processor Plugins for Zotero 3.0-4.0 for Firefox

This page provides <u>word processor plugins</u> for users of Zotero 3.0 and 4.0 for Firefox. Word processor plugins for Zotero Standalone can be installed from the Cite pane of the Zotero preferences. Users of Firefox beta releases should see the <u>Firefox beta compatibility</u> page.

The word processor plugins are distributed as Firefox extensions, which provide word processor integration to Zotero and install the necessary components into the word processors. After you have installed a plugin from this page, Firefox will prompt you to install later versions automatically the same way that it does for the Zotero Firefox extension.

Zotero Standalone Users: Word processor plugins are included with Zotero Standalone, and can be installed from the Zotero preferences. Plugins on this page are for Zotero for Firefox only.

#### Microsoft Word

#### Windows

The latest version of the Word for Windows plugin for Zotero 3.0+ is 3.1.17 (compatible with Word 2003-2013 excluding Word 2010 Starter Edition, and Firefox 24-34).

Install 

 Word for Windows Plugin 3.1.17
 (Firefox extension)

#### Mac

The latest version of the Mac Word plugin for Zotero 3.0+ is 3.5.7 (compatible with Word 2004-2011 and Firefox 4 or later).

Word 2008 users: Zotero functionality is located under the Word script menu. See here for more details.

#### LibreOffice

The latest version of the LibreOffice plugin for Zotero 3.0+ is 3.5.9 (compatible with all versions of LibreOffice, all versions of Apache OpenOffice, and OpenOffice.org 3.0-3.3.x).

Install <a>LibreOffice Plugin 3.5.9</a> (Firefox extension)

This software requires a Java Runtime Environment (JRE). Windows, Mac OS X, Ubuntu, and Debian users will be prompted to install a JRE upon installation if necessary. Other Linux users may need to install the JRE included in their distribution.

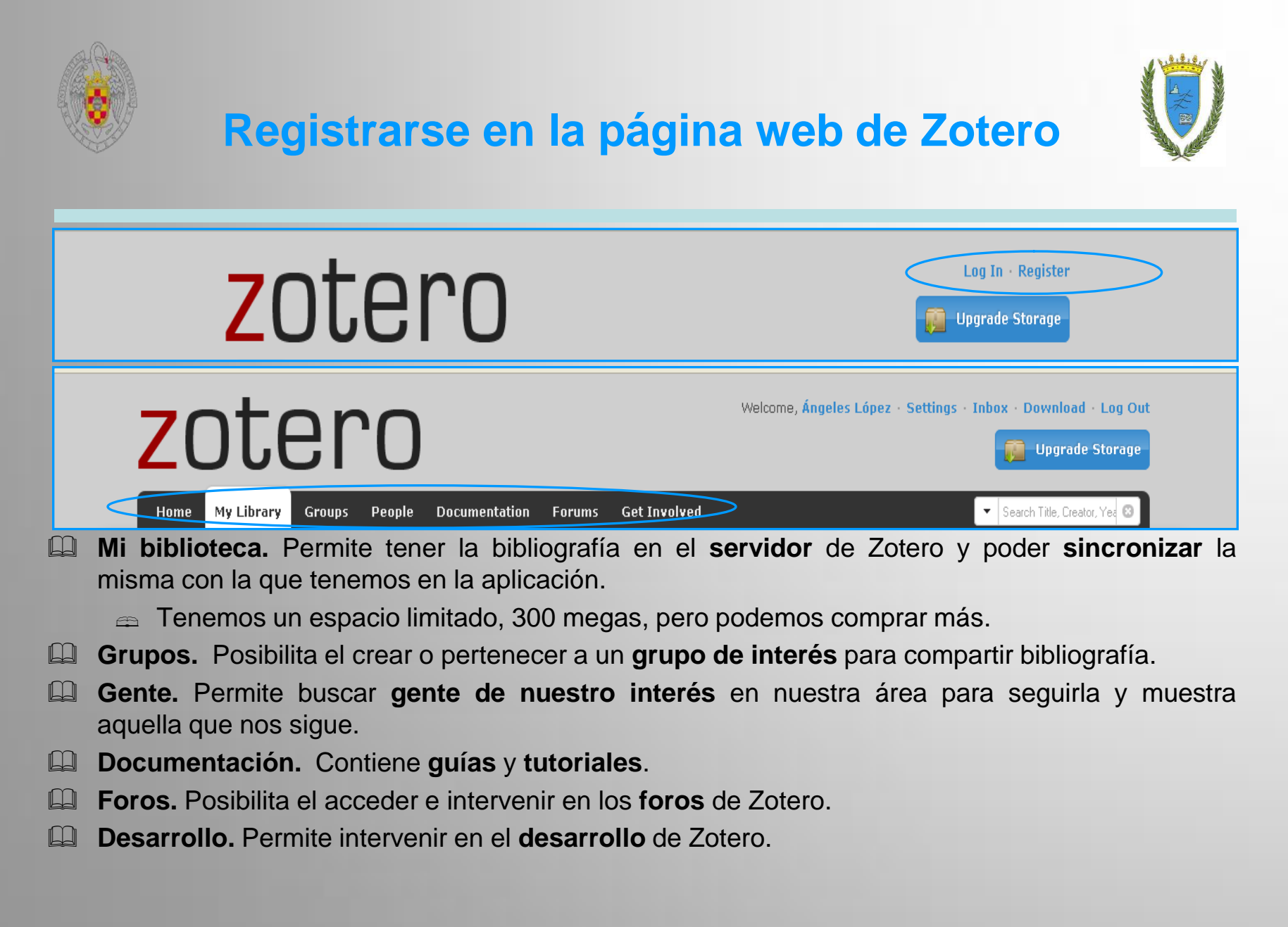

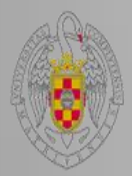

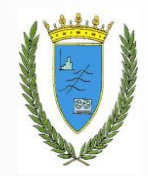

En la página web y desde Mi Biblioteca podemos realizar las siguientes operaciones:

#### Crear colecciones, editarlas o borrarlas

- 📖 Crear una referencia
- Añadir o quitar una referencia de la colección seleccionada, borrarla o editarla
- Leer los PDFs

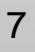

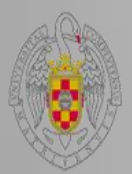

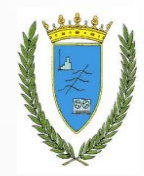

Antes de utilizar Zotero es necesario ajustar las preferencias de Zotero, en botón de acciones de la barra de funciones.

| G 🔬 🤇                                 | 👰 • 🕡 • 🔒 🔏 • 🖉                            | •                                                           | ▼ Todos los campos y et | iquet.   | ф•                                 | 6 🗟                       | х   |  |
|---------------------------------------|--------------------------------------------|-------------------------------------------------------------|-------------------------|----------|------------------------------------|---------------------------|-----|--|
| = 🧰 Mi biblioteca                     | Importar                                   |                                                             | Creador                 | ∥ ₿      | Información Notas Marcas Relaciona | ıdo                       |     |  |
| 🗏 🔚 CRM                               | Importar desde el portapapeles             |                                                             | GranKhan                | ^        |                                    |                           |     |  |
| 這 CRM artículos                       | Exportar biblioteca                        |                                                             | Aula TIC-PYMEs USC      |          | Tipo de item: Grabación de ví      | deo                       |     |  |
| 這 CRM libros                          | Escaneado RTF                              | del sistema CRM al proceso de negocio Gestión de la Demanda | Azevedo et al.          | 0        | Título: ¿Qué es el CRM             | R                         |     |  |
| 📔 CRM vídeos                          | Crear una cronografía                      |                                                             |                         | Ξ        | 🔻 Contribuidor: GranKhan 🛛 🖂 😑     |                           |     |  |
| 📔 Cuadro de mando integral            |                                            |                                                             |                         |          | () Resumen: Video acerca de        | :l CRM realizado p        |     |  |
| E Certión de riescos                  | Preferencias                               |                                                             |                         |          | Formato:                           |                           |     |  |
|                                       | ZotFile Preferences                        | a? Mitos y realidades de a orientación al cliente           | Martínez                |          | Título de la serie:                |                           |     |  |
| Aplicaciones en Estadística           | Informar de errores                        |                                                             | Kostojobo               |          | Yolumen:                           |                           |     |  |
| Bases de Datos Customer Relations     | Soporte y documentación                    | empressyial basis of cliente on plataformers 2.0            | Martínoa                |          | Número de volúmenes:               |                           |     |  |
| Gestión Informática de gestión        | Acerca de Zotero                           | empresariai nacia el cience en placa ornias 2.0             | Marunez                 | <u> </u> | Lugar:                             |                           |     |  |
| Management Data program Marketing     |                                            | RKM (Customer Relationship Management)                      |                         | •        | Estudio:                           |                           |     |  |
| Miner (Programa de ordenador)         | 📓 CRM. La gestion de client                | es .                                                        | AvanzaExportador        |          | Fecha: 2012-04-16                  | y m d                     |     |  |
| Publicidad SAS (Programa de ordenador | a) 🕑 🕒 📃 Customer Segmentation a           | nd Clustering Using SAS EnterpriseMiner                     | Collica                 |          | Duración: 523 seconds              |                           |     |  |
| Database/CRM                          |                                            |                                                             |                         |          | Idioma:                            |                           |     |  |
| · · · · · · · · · · · · · · · · · · · | Del marketing relacional a                 | I CRM                                                       | Hugo Brunetta           | <b>Y</b> | ISBN:                              |                           | ×   |  |
| i Firefox manda automáticamente algu  | nos datos a Mozilla por lo que podemos mej | orar su experiencia.                                        |                         |          | Ele                                | gir qué <u>c</u> ompartir | х   |  |
| х                                     |                                            |                                                             |                         |          |                                    | <b>7</b> 016              | ern |  |

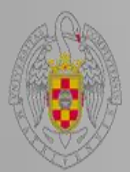

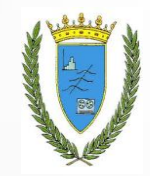

| Preferencias        | de Zotero          |                                           |                         |                        |                          |                |
|---------------------|--------------------|-------------------------------------------|-------------------------|------------------------|--------------------------|----------------|
| General Sin         | Cronizar Bús       | iqueda Expo                               | <b>] </b><br>rtar Citar | Servidores Proxies     | a<br>Atajos de teclado   | X<br>Avanzadas |
| Interfaz de usua    | rio                |                                           |                         |                        |                          |                |
| Carg                | ar Zotero en:      | <ul> <li>Panel de<br/>navegado</li> </ul> | , O <sup>P</sup> s      | estaña de<br>eparación | Pestaña de<br>aplicación |                |
| Icono en la bar     | ra de estado:      | o zotero                                  | 0                       | Z                      | 🔵 Nada                   |                |
| Tam                 | iaño de letra:     | 💿 Pequeña                                 | 🔘 Median                | a 📀 Grande             | 🔘 Súper gr               | ande           |
| Tamaño de letra     | en las notas:      | 11 🗸                                      |                         |                        |                          |                |
| Los cambios tendrán | efecto sólo en las | ventanas nueva:                           |                         |                        |                          |                |
| Miccelánea          |                    |                                           |                         |                        |                          |                |
|                     | nente comprob      | ar ci bay traduc                          | tores y estilos act     | ualizados Hacerlo      | abora                    |                |
| Informar de         | fallos en los ter  | al sinay trauut                           | ioros y escilos act     |                        |                          |                |
| Abrir PDEs v        | nailos errios tra  | dentro de Firef                           | ox cuando sea oc        | sible                  |                          |                |
| Utilizar Zote       | ro para los arch   | nivos descarnar                           | los en formato Bib      | TeX/RIS/Refer          |                          |                |
| Tomar instar        | ntáneas automa     | áticamente al cr                          | ear elementos a r       | artir de páginas Web   |                          |                |
| Adjuntar au         | tomáticamente      | los archivos PD                           | F y de otros tipos      | al guardar elementos   |                          |                |
| Marcar elem         | entos automáti     | icamente con p                            | alabras clave y ca      | beceras de asunto      |                          |                |
| Eliminar automát    | icamente elema     | entos de la pap                           | elera que se elimin     | aron hace más de       | 30 días                  |                |
| Grupos              |                    |                                           |                         |                        |                          |                |
| Al copiar elemen    | tos entre biblio   | tecas, incluir:                           |                         |                        |                          |                |
| 🔽 notas s           | ubordinadas        |                                           |                         |                        |                          |                |
| 🗹 captura           | is subordinadas    | s y ficheros imp                          | ortados                 |                        |                          |                |
| 🗹 enlaces           | subordinados       |                                           |                         |                        |                          |                |
| 🗹 etiquet           | as                 |                                           |                         |                        |                          |                |
|                     |                    |                                           |                         |                        |                          |                |
|                     |                    |                                           |                         |                        |                          |                |
|                     |                    |                                           |                         | Acep                   | tar Cancelar             | Ayuda          |
|                     |                    |                                           |                         |                        |                          |                |

Será necesario tener señaladas estas opciones para, entre otras opciones, abrir los **PDFs** dentro de Mozilla Firefox.

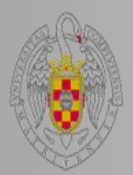

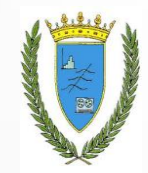

| Preference                                                                                        | cias de Zote                                                                                                    | 910                                                                                                    |                                                                                     |                                                                                                    |                                                 |                        |                |
|---------------------------------------------------------------------------------------------------|----------------------------------------------------------------------------------------------------|----------------------------------------------------------------------------------------------------|-------------------------------------------------------------------------------------|----------------------------------------------------------------------------------------------------|-------------------------------------------------|------------------------|----------------|
| र्दुः<br>General                                                                                  | Sincronizar                                                                                                    | Búsqueda                                                                                                    | Exportar                                                                            | Citar                                                                                                    | Servidores Proxies                              | a<br>Ataios de teclado | X<br>Avanzadas |
| Preferencias                                                                                      | Reestablecer                                                                                                    | ]                                                                                                    |                                                                                     |                                                                                                    |                                                 |                        |                |
| Servidor d<br>Usuario:<br>Clave:<br>Sincronizar<br>Sincro<br>Dr<br>Sincro<br>Dr<br>Al usar el aln | e sincronizació<br>Sincroniz<br>Sincroniz<br>Sync full-<br>ción de archivo<br>pnizar los archi<br>escargar archi<br>escargar archi<br>escargar archi<br>macén de Zoter | in Zotero<br>tar automática<br>-text content<br>os<br>vos adjuntos<br>vos en el mo<br>vos en bibliote<br>vos en el mo<br>o, acepta sus te | en Mi biblioter<br>mento de sinu<br>ecas de grupo<br>mento de sinu<br>érminos y con | Acerca de la<br>Crear cuent<br>201vidó su o<br>201vidó su o<br>201vid | a sincronización<br>:a<br>:ontraseña?<br>Zotero |                        |                |
|                                                                                                   |                                                                                                    |                                                                                                    |                                                                                     |                                                                                                    | Acepta                                          | ar Cancelar            | Ауца           |

Será necesario identicarse también en preferencias para que sincronice los datos entre la versión de Mozilla Firefox y la versión web

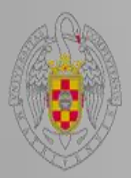

## **Preferencias**

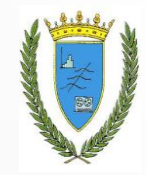

| V Prefere   | ncias de Zot      | ero             |            |              |                   |                     |                |
|-------------|-------------------|-----------------|------------|--------------|-------------------|---------------------|----------------|
| 203         | R                 | Q               |            |              |                   | а                   | X              |
| General     | Sincronizar       | Búsqueda        | Exportar   | Citar        | Servidores Proxie | s Atajos de teclado | Avanzadas      |
| Copia local | para búsqueda     | s a texto com   | pleto      |              |                   |                     |                |
|             | Reco              | onstruir índice |            |              |                   | Vaciar el índice    |                |
|             |                   |                 |            |              |                   |                     |                |
| Máximo de   | caracteres indi   | zados por arc   | hivo: 5000 | 00           | (Inicial: 500000) |                     |                |
| Indización  | de PDF            |                 |            |              |                   |                     |                |
| pdftotext   | /ersión 3.02 es   | tá instalado    |            |              |                   |                     |                |
| pdfinfo ver | sión 3.02 está    | instalado       |            |              |                   |                     |                |
|             |                   |                 | Bu         | uscar actual | izaciones         |                     |                |
|             |                   | 1               | 400        |              |                   |                     |                |
| Maximo de   | paginas indizad   | las por archiv  | 0; 100     | (Inicial: I  | .00)              |                     |                |
| Estadística | s de indización - |                 |            |              |                   |                     |                |
| Indizado    | os: 40<br>es: 0   |                 |            |              |                   |                     |                |
| No indizado | os: 18            |                 |            |              |                   |                     |                |
| Palabra     | as: 4638          |                 |            |              |                   |                     |                |
|             |                   |                 |            |              |                   |                     |                |
|             |                   |                 |            |              |                   |                     |                |
|             |                   |                 |            |              |                   |                     |                |
|             |                   |                 |            |              |                   |                     |                |
|             |                   |                 |            |              |                   |                     |                |
|             |                   |                 |            |              | Ace               | otar Cancelar       | Ay <u>u</u> da |

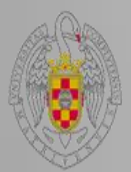

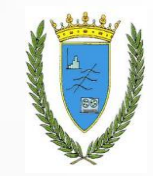

| Preferencias de Zotero                                                                                                    |                |              |                      |                    |                                                                                                    |  |  |  |
|----------------------------------------------------------------------------------------------------|----------------|--------------|----------------------|--------------------|----------------------------------------------------------------------------------------------------|--|--|--|
| र्दे 🔁 🐻                                                                                                    | Ê              |              |                      | а                  | X                                                                                                    |  |  |  |
| General Sincronizar Búsqueda                                                                                                    | Exportar       | Citar        | Servidores Provies   | Ataios de teclado  | Avanzadas                                                                                                    |  |  |  |
|                                                                                                    | Exportai       | Cicui        | Sci vidores i roxies | Atajos de tecidado | HVGH2GGG3                                                                                                    |  |  |  |
| Procesadores de texto Estilos                                                                                                    |                |              |                      |                    |                                                                                                    |  |  |  |
| Administrador de estilo                                                                                                    |                |              |                      |                    |                                                                                                    |  |  |  |
| Título                                                                                                    |                |              | Actualiza            | do                 | CSL                                                                                                    |  |  |  |
| American Anthropological Association                                                                                                    |                |              | 8/9/2013             |                    | <b>v</b>                                                                                                    |  |  |  |
| American Psychological Association 6th                                                                                                    | edition        |              | 13/12/201            | 3                  | ✓                                                                                                    |  |  |  |
| Cell                                                                                                    |                |              | 29/8/2013            | l                  | ✓                                                                                                    |  |  |  |
| Chicago Manual of Style 16th edition (a                                                                                                    | author-date)   |              | 19/1/2014            |                    | ✓                                                                                                    |  |  |  |
| Chicago Manual of Style 16th edition (f                                                                                                    | ull note)      |              | 23/1/2014            |                    | <b>v</b>                                                                                                    |  |  |  |
| Chicago Manual of Style 16th edition (r                                                                                                    | note)          |              | 23/1/2014            |                    | <b>v</b>                                                                                                    |  |  |  |
| Elsevier Harvard (with titles)                                                                                                    |                |              | 5/6/2013             |                    | <ul> <li>Image: A second second s</li></ul> |  |  |  |
| IEEE                                                                                                    |                |              | 17/12/201            | 3                  | ✓                                                                                                    |  |  |  |
| Modern Humanities Research Associati                                                                                                    | on 3rd editior | n (note with | bibliograp 8/9/2013  |                    | ✓                                                                                                    |  |  |  |
| Modern Language Association 7th editi                                                                                                    | on             |              | 14/12/201            | 3                  | Image: A start of the start of the start           |  |  |  |
| Nature                                                                                                    |                |              | 30/3/2013            | 1                  | <ul> <li>Image: A second second s</li></ul> |  |  |  |
| Vancouver                                                                                                    |                |              | 15/12/201            | 3                  | ✓                                                                                                    |  |  |  |
| Obtener estilos adicionales                                                                                                    |                |              |                      | -                  | +                                                                                                    |  |  |  |
| Opciones de cita                                                                                                    |                |              |                      |                    |                                                                                                    |  |  |  |
| Incluir los URL de los artículos en la                                                                                                    | s referencias  | >            |                      |                    |                                                                                                    |  |  |  |
| Sin esta opción, Zotero solo incluye los URL al citar artículos de revistas y periódicos si el artículo no tiene un intervalo de páginas<br>especificado. |                |              |                      |                    |                                                                                                    |  |  |  |
|                                                                                                    |                |              |                      |                    |                                                                                                    |  |  |  |
|                                                                                                    |                |              | Acepta               | r Cancelar         | Ay <u>u</u> da                                                                                                    |  |  |  |

Gestor CSL de estilos de citas, que permite buscar estilos y añadirlos o quitarlos en nuestra base de datos.

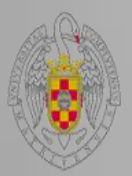

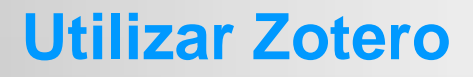

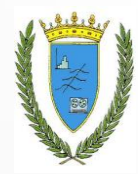

Una vez que nos hayamos descargado Zotero, podemos proceder a su utilización. Para ello abriremos Mozilla Firefox. Si no encontramos su distintivo en la parte superior o inferior derecha, podemos buscarlo en la pestaña de **Herramientas**.

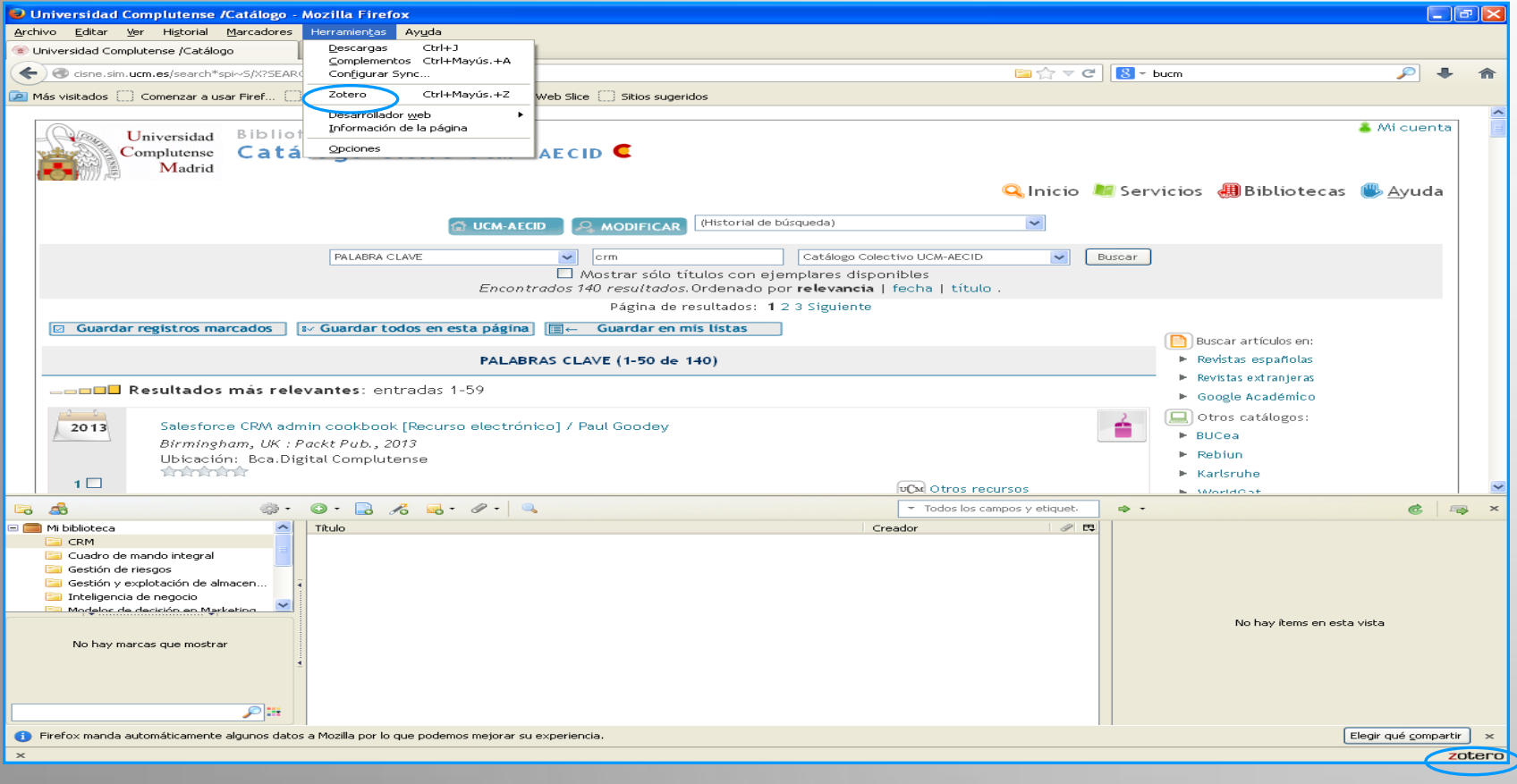

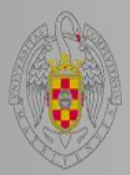

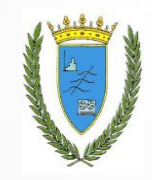

#### **Interfaz de Zotero**

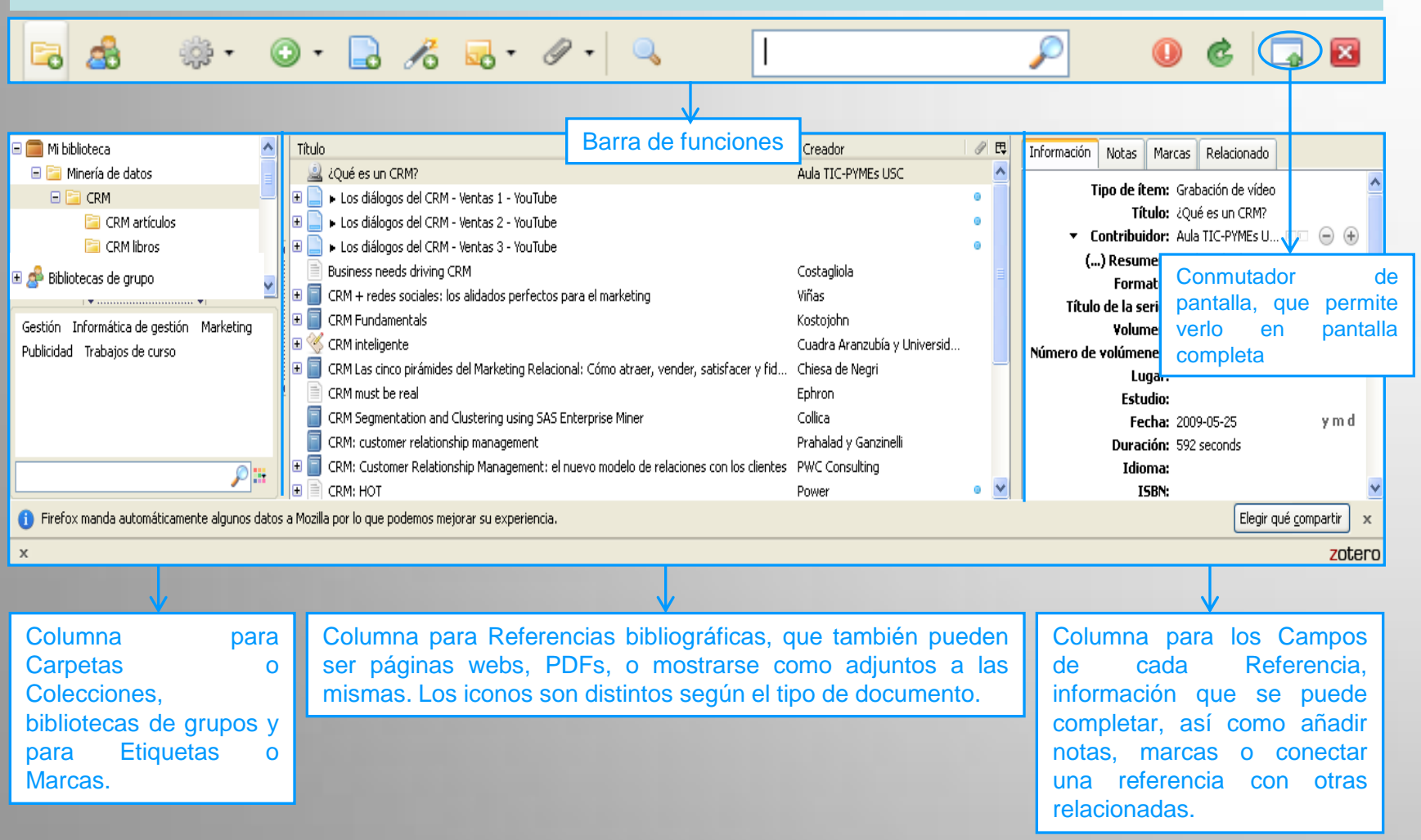

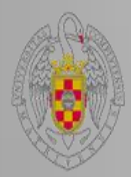

### Columna izquierda

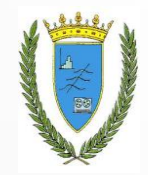

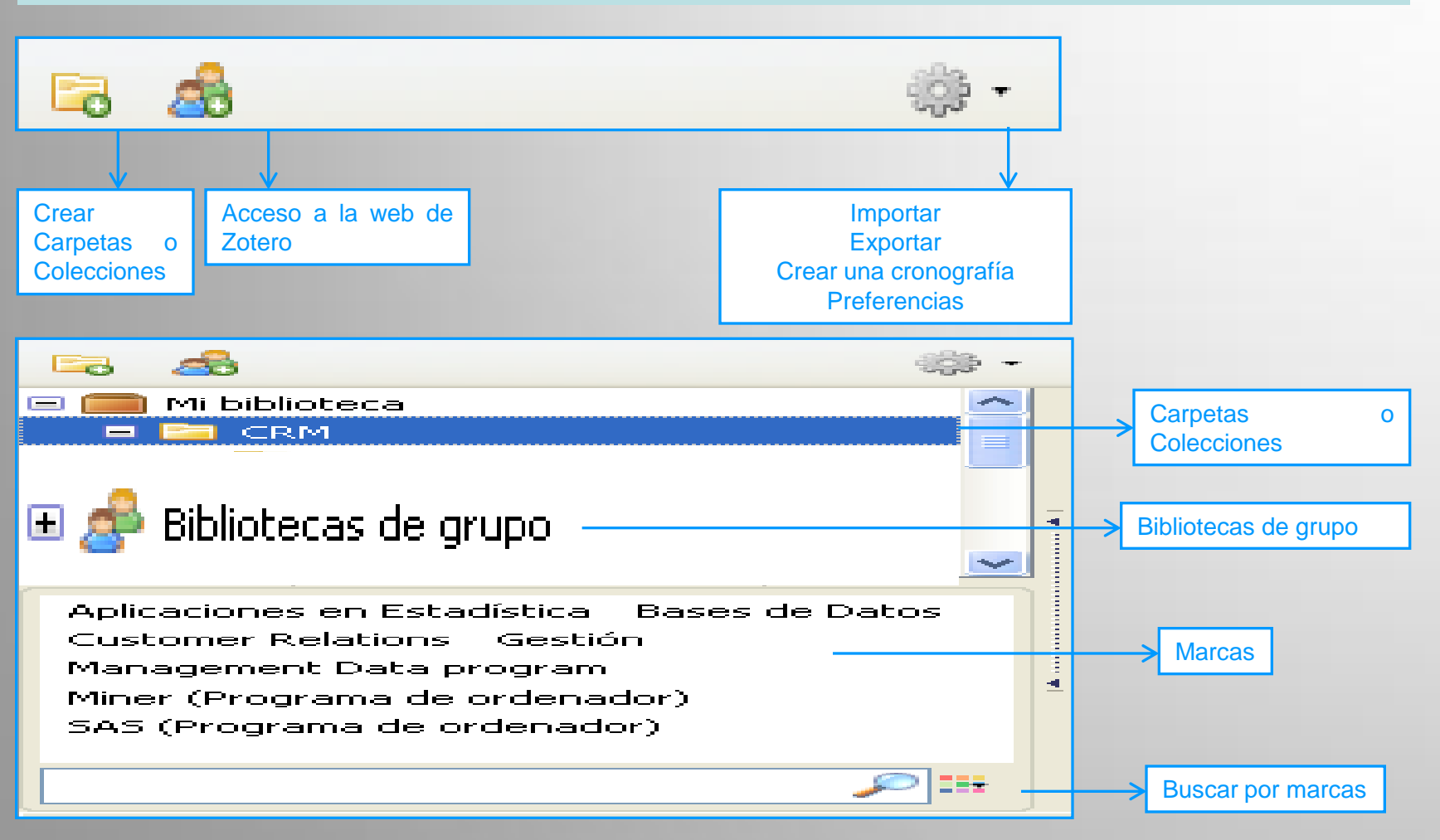

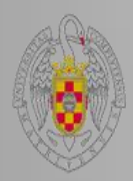

### **Columna central**

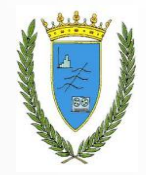

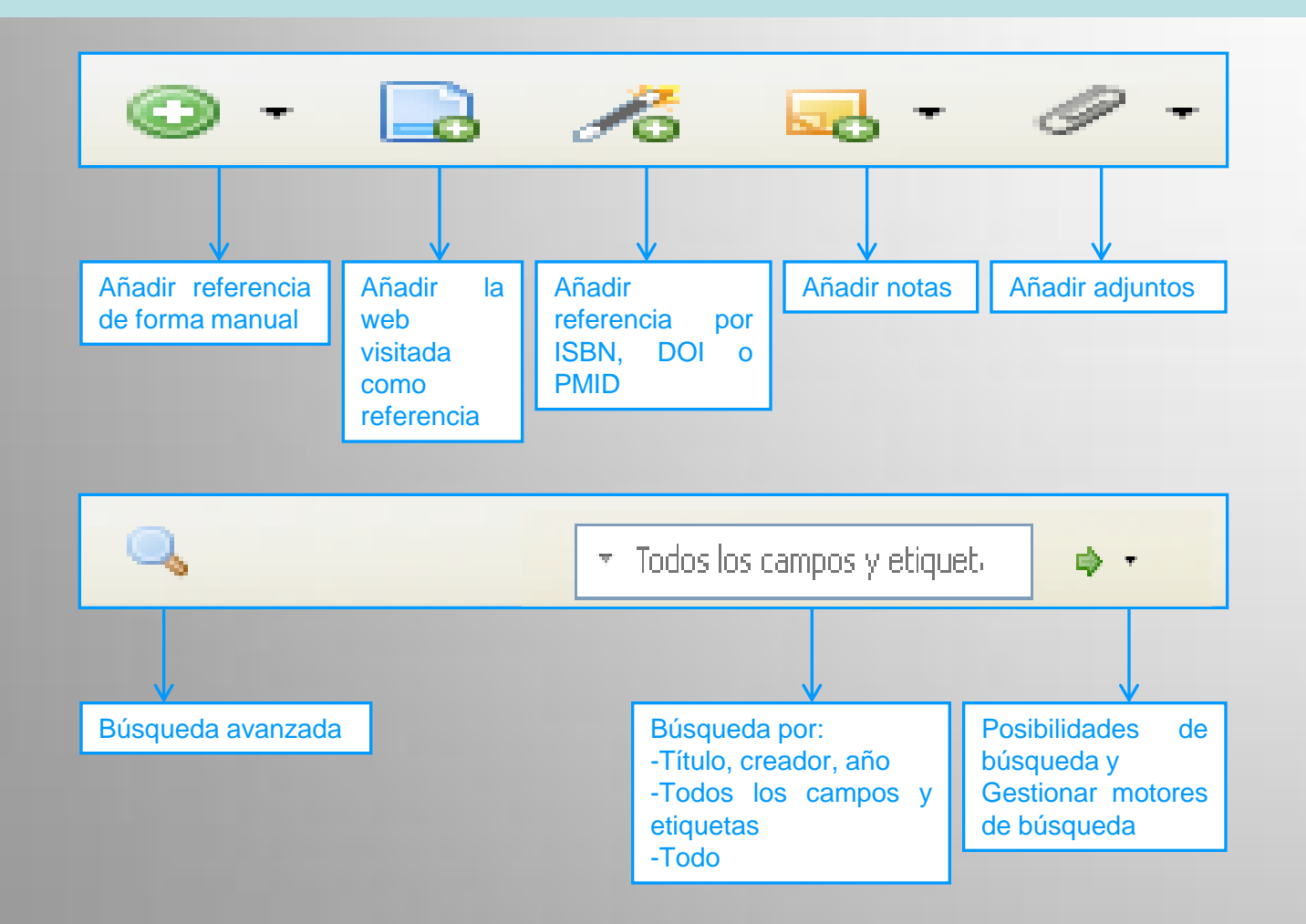

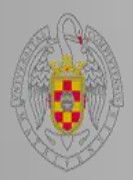

#### **Columna derecha**

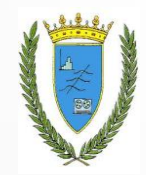

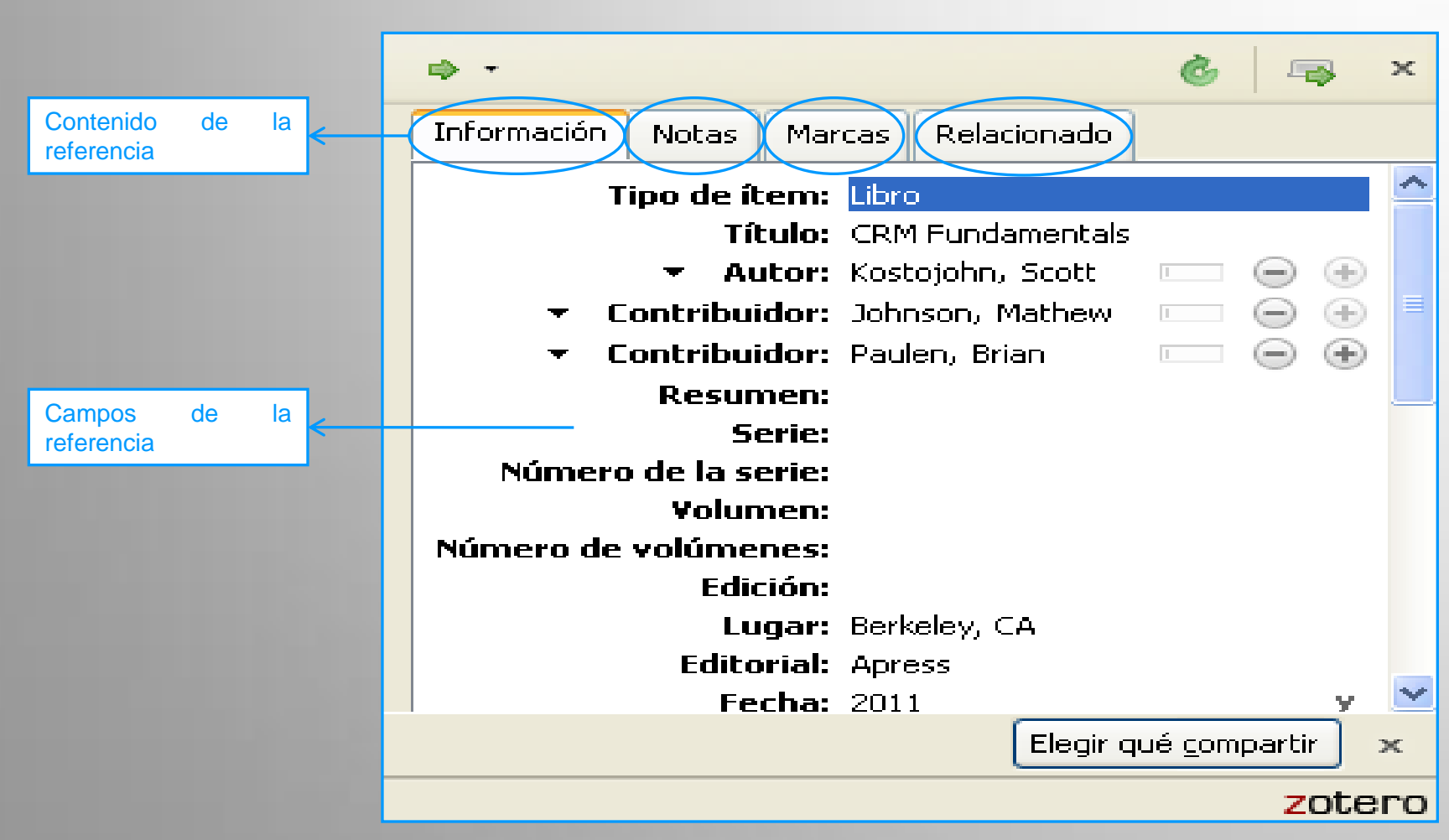

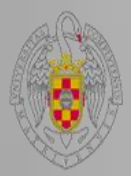

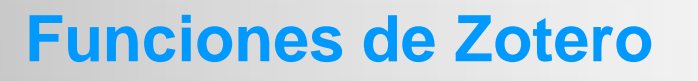

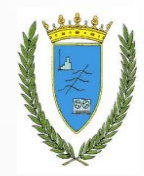

#### **Funciones:**

- Crear carpetas o colecciones
- Reunir referencias
- Organizar las referencias reunidas
- Importar referencias
- Exportar referencias
- Añadir un adjunto, que puede ser un PDF, una página web, etc.
- Añadir, modificar o borrar marcas
- Crear notas
- Realizar búsquedas simples y avanzadas en las referencias
- Crear bibliografías con las referencias
- Realizar informes y cronografías

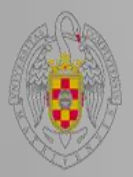

#### **Crear carpetas**

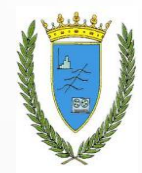

Primero creamos las **carpetas** o **colecciones** correspondientes a los temas que vayamos a buscar. Para ello pinchamos en el primer icono de la izquierda de la barra de funciones o posicionándonos en Mi biblioteca hacemos clic con el botón derecho del ratón. También podemos crear **subcarpetas** o **subcolecciones** dentro de las carpetas o colecciones, situándonos en ellas y clicando con el botón derecho del ratón.

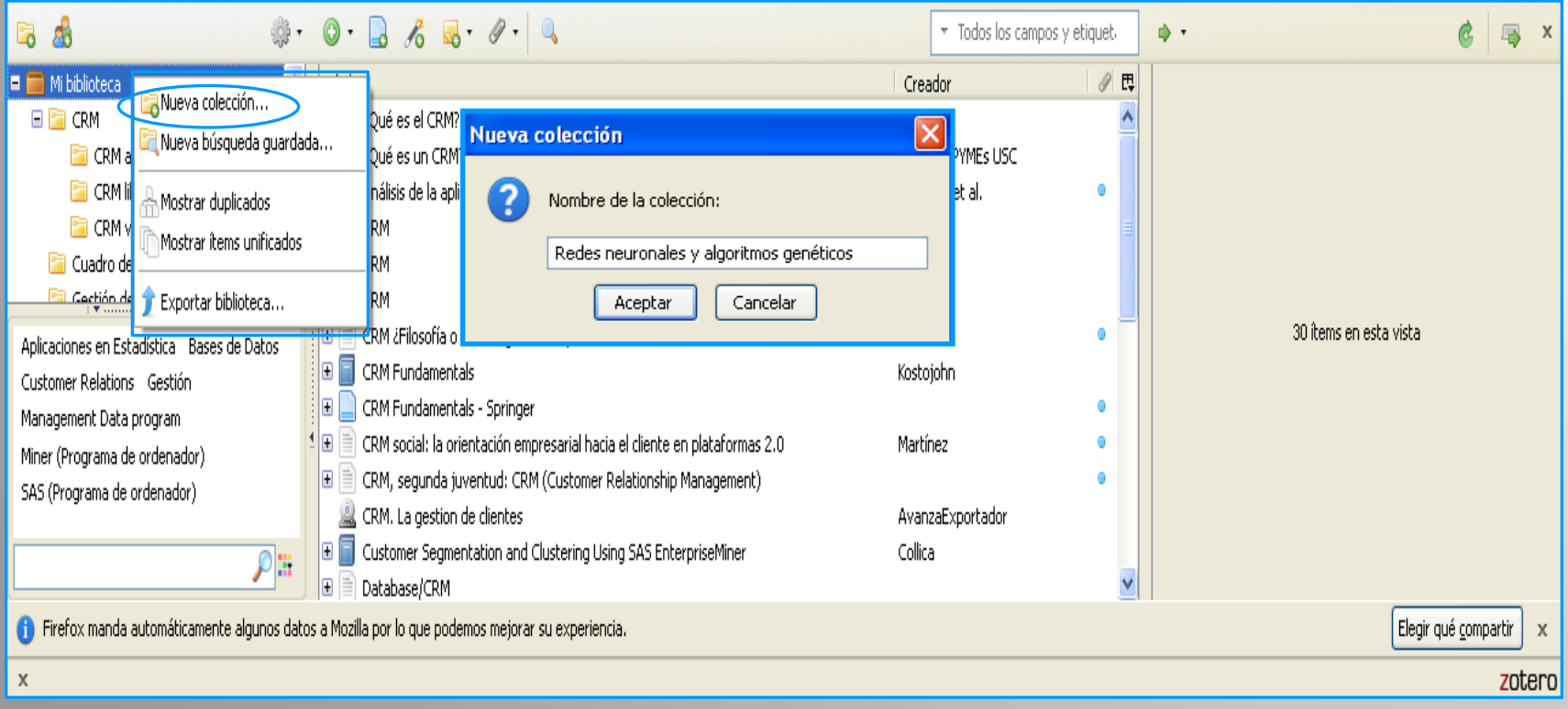

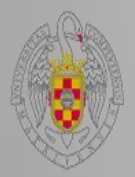

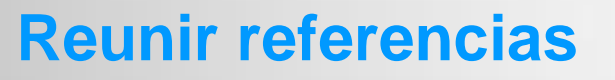

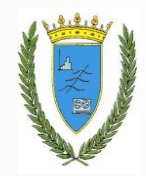

Hay dos formas de reunir referencias:

Crearlas o capturarlas de páginas web, como catálogos de bibliotecas, bases de datos, etc.

Importarlas de otro gestor.

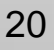

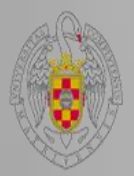

### **Crear referencias**

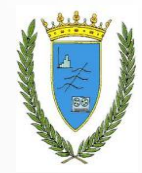

Podemos introducir manualmente las referencias, escogiendo el tipo de documento e introduciendo los datos referentes al mismo.

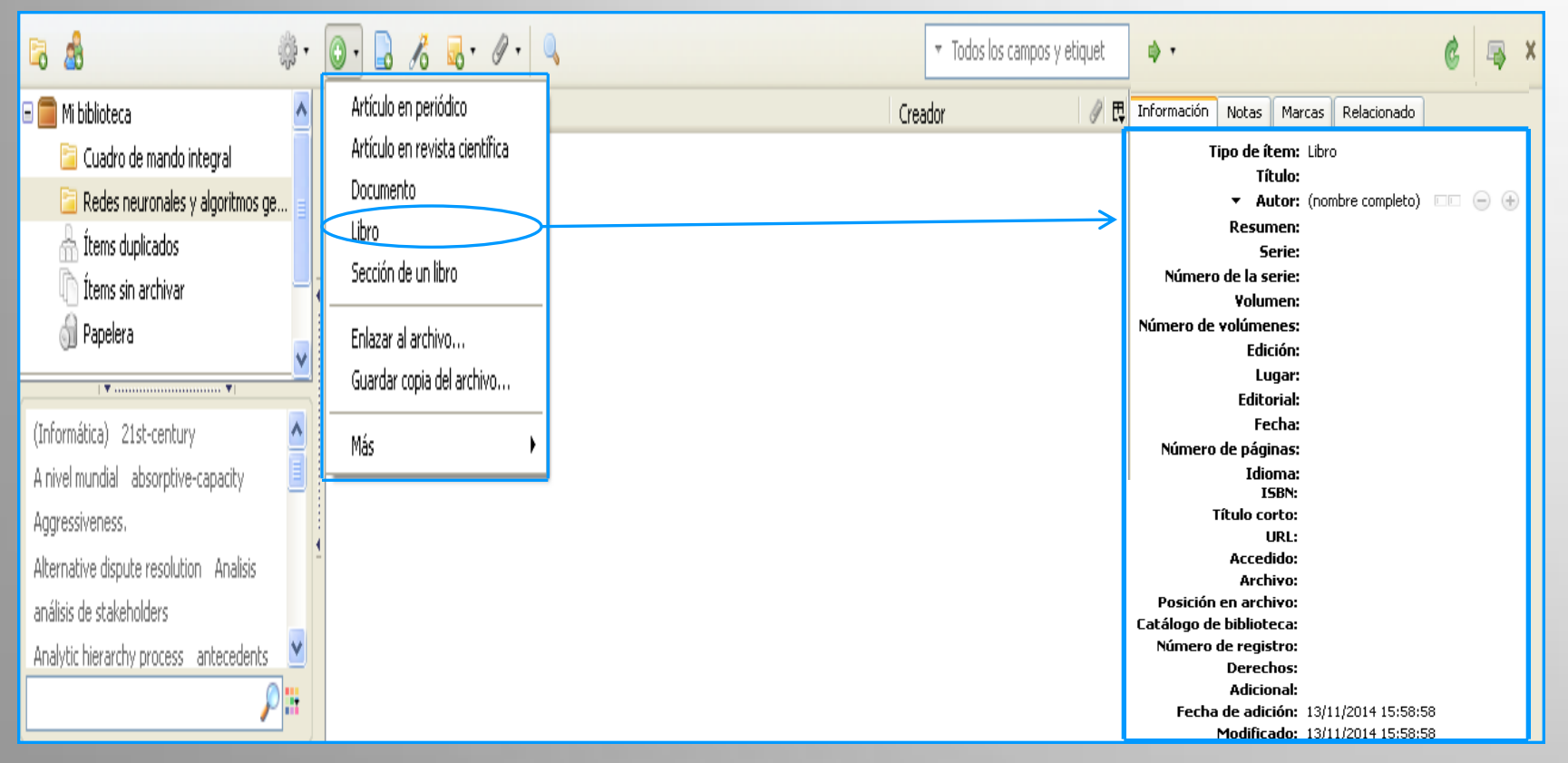

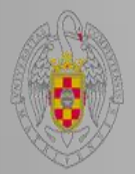

#### **Crear referencias**

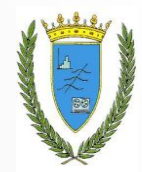

Podemos **buscar por el ISBN**, DOI o PMID para incorporar los documentos a nuestra base de datos.

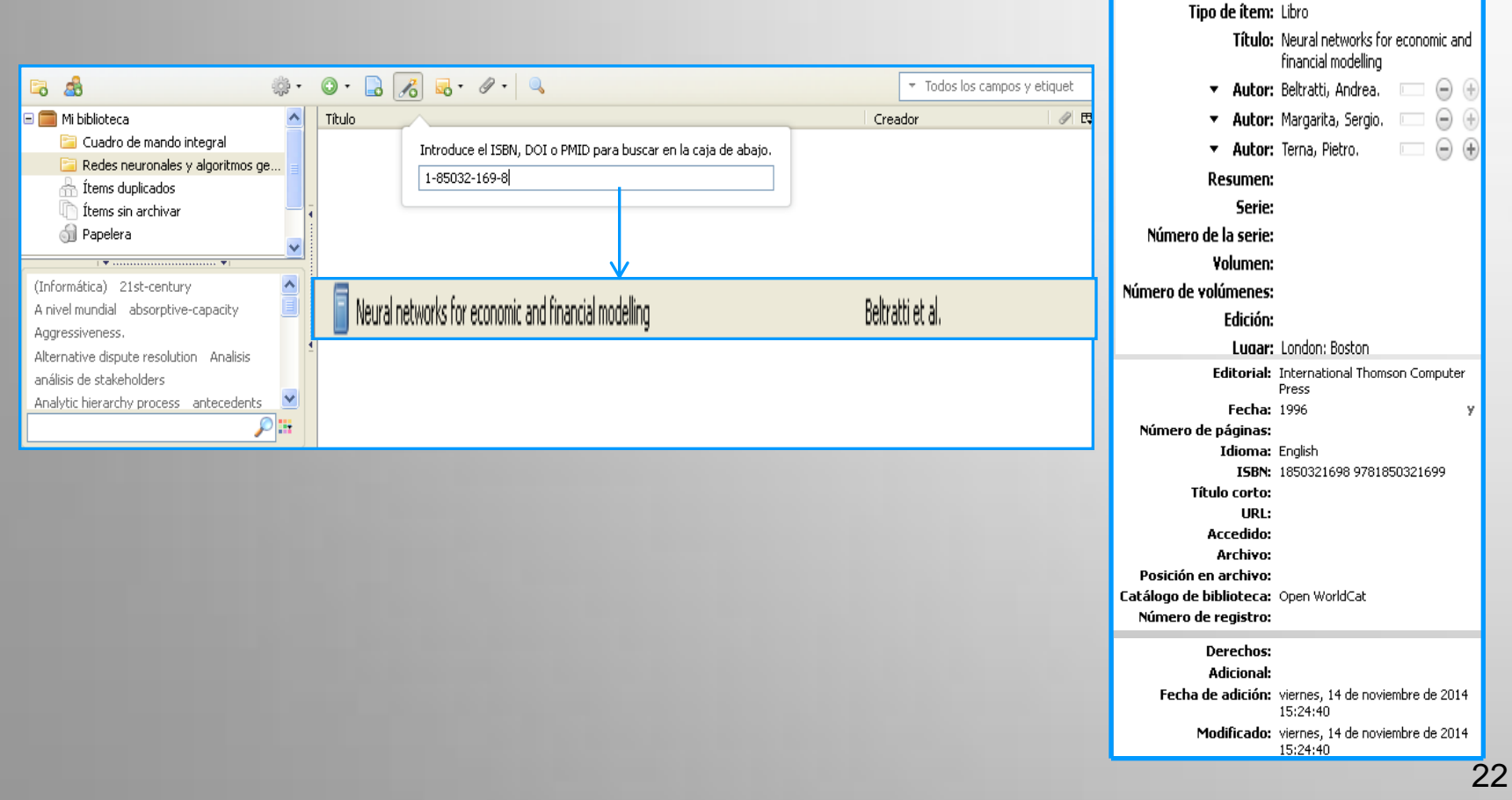

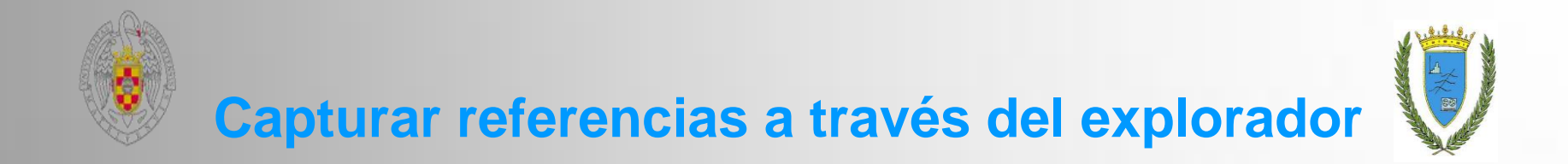

- Hacemos la búsqueda a través del buscador en una base de datos, catálogo de biblioteca, etc.
- Internet nos ofrece los resultados debajo de la barra donde aparece la URL, en la cual aparecen distintos iconos indicadores de si hay más de una referencias o el tipo de referencia si sólo es una :
  - a lcono de carpeta amarilla, indica que existen varias referencias
  - Distintos tipos de iconos según el tipo de referencia, si sólo existe una referencia
- Seleccionamos el icono que aparece en la URL y antes de proceder a su captura nos aseguramos de que estamos posicionados en la carpeta o subcarpeta de Zotero a la que queremos que se añadan las referencias bibliográficas.

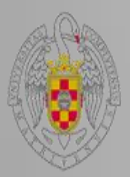

#### **Capturar referencias**

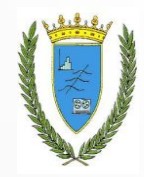

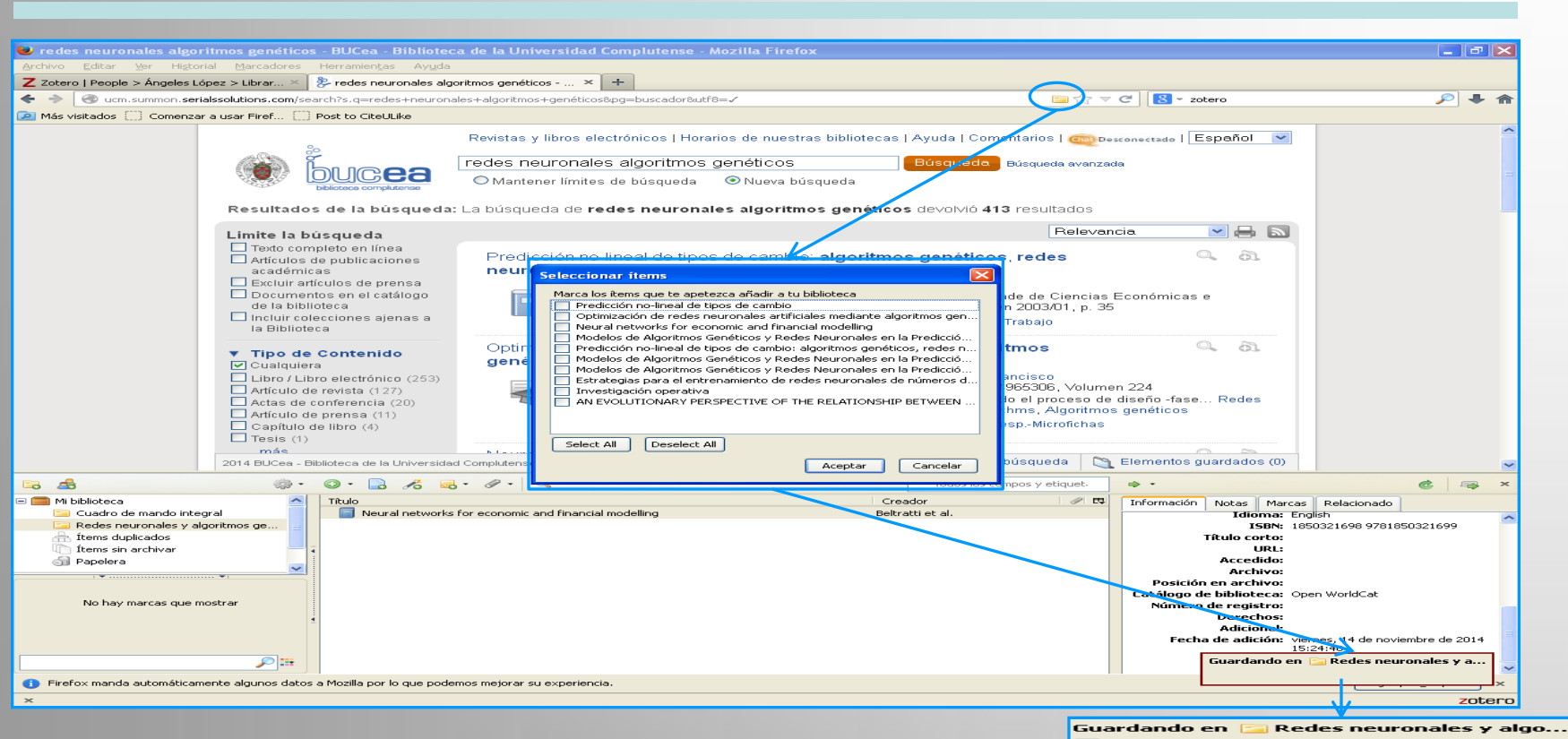

- 📄 Predicción no-lineal de tipos de cambio
- redes neuronales algoritmos genéticos -BUCea - Biblioteca de la Universidad Complutense
- Optimización de redes neuronales artificiales mediante algoritmos genéticos
- Neural networks for economic and financial modelling
- Modelos de Algoritmos Genéticos y Redes Neuronales en la Predicción de Índices Bursátiles Asiáticos
- Predicción no-lineal de tipos de cambio: algoritmos genéticos, redes neuronales y fusión de datos

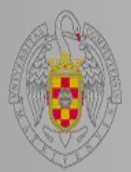

#### **Descargar los PDFs**

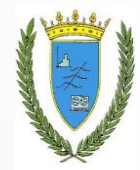

En aquellas referencias que incluyan un enlace al texto completo podemos descargar además los PDFs y guardarlos como adjuntos de esa referencias.

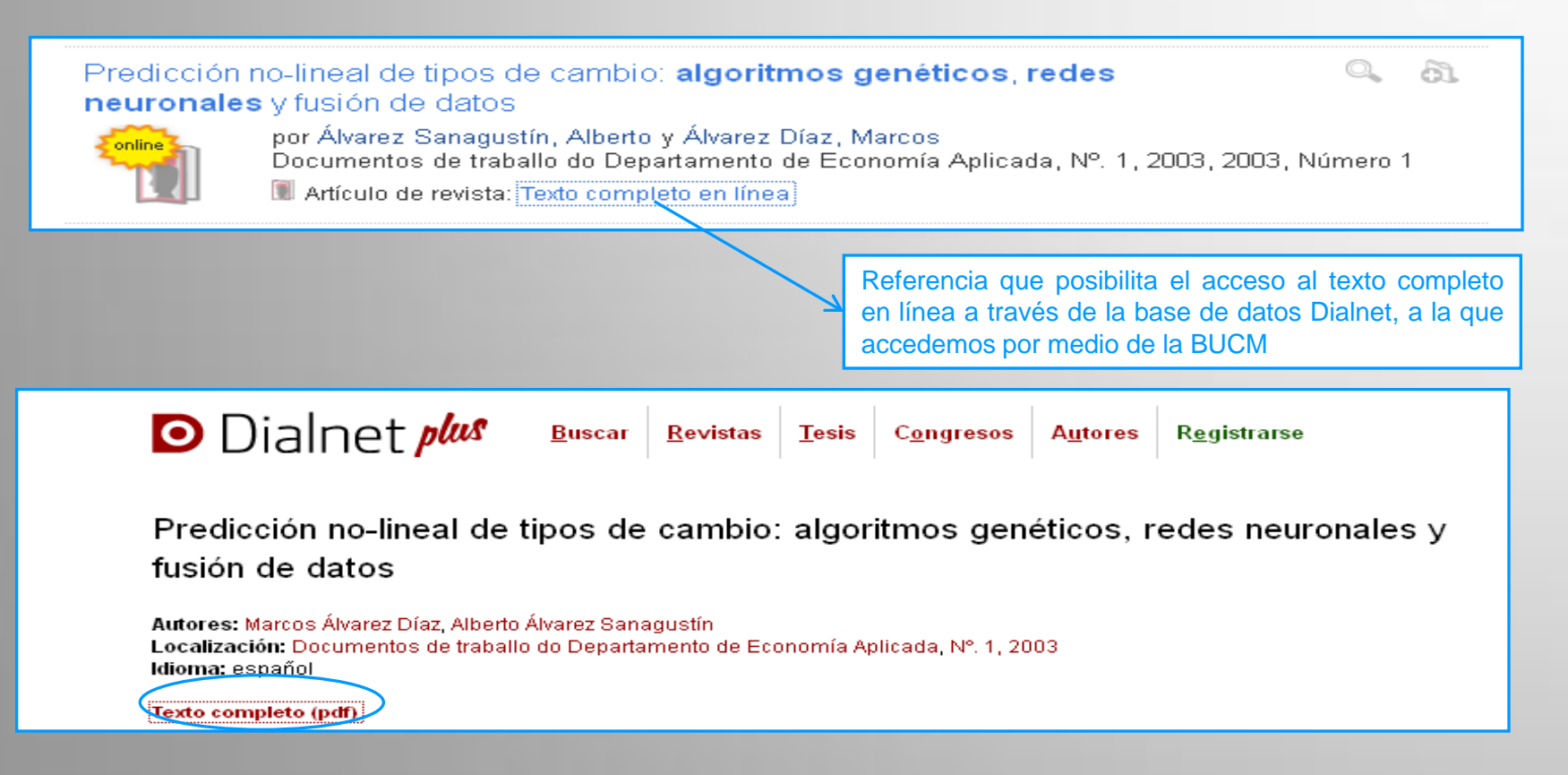

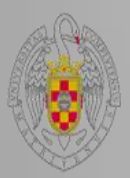

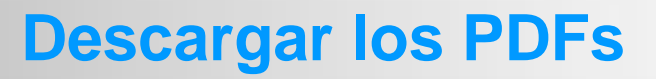

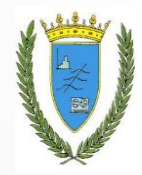

| Abriendo Dialnet-PrediccionNolinealDeTiposDeCambioAlgorit 🔀                                                               |  |  |  |  |  |  |
|----------------------------------------------------------------------------------------------------|--|--|--|--|--|--|
| Ha elegido abrir:                                                                                                    |  |  |  |  |  |  |
| nNolinealDeTiposDeCambioAlgoritmosGenetic-2252221.pdf<br>que es: Adobe Acrobat Document<br>de: http://dialnet.unirioja.es |  |  |  |  |  |  |
| ¿Qué debería hacer Firefox con este archivo?                                                                              |  |  |  |  |  |  |
| Abrir con Adobe Acrobat 9.5 (predeterminada)                                                                              |  |  |  |  |  |  |
| ◯ Guardar archivo                                                                                                    |  |  |  |  |  |  |
| <ul> <li>Guardar en Zotero</li> </ul>                                                                                     |  |  |  |  |  |  |
| Extraer los metadatos para el PDF                                                                                         |  |  |  |  |  |  |
| Para utilizar esta función, debe primeramente instalar las<br>herramientas PDF en las preferencias de Zotero.             |  |  |  |  |  |  |
| Hacer esto automáticamente para estos archivos a partir de ahora.                                                         |  |  |  |  |  |  |
| Aceptar Cancelar                                                                                                    |  |  |  |  |  |  |

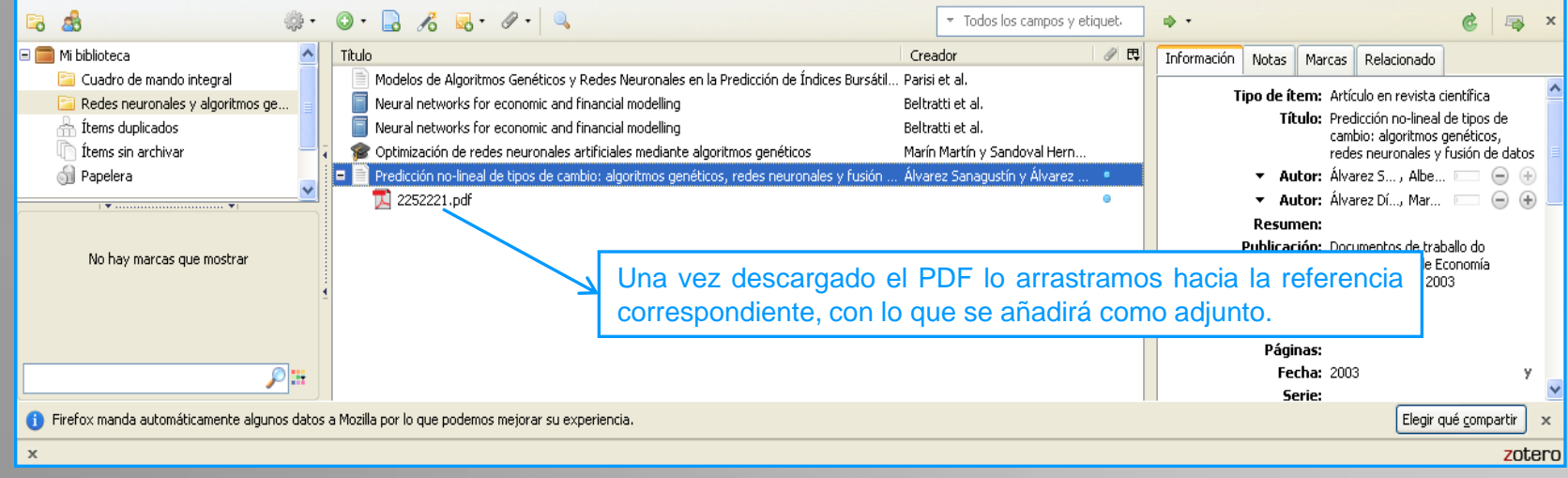

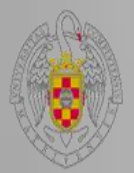

### **Descargar los PDFs**

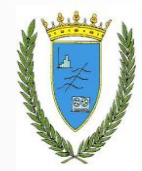

Los PDFs ocupan mucha memoria, por lo que si tenemos muchos podemos optar por guardarlos en **Google Drive** a través de nuestra cuenta universitaria y nuestro Gmail o en Dropbox. En ese caso podemos optar por dos procedimientos para poder acceder a ellas rápidamente desde Zotero.

Adjuntar una instantánea de la página actual, lo que nos permite acceder a ella aunque no estemos conectados a Internet.

Adjuntar un enlace hacia la página actual.

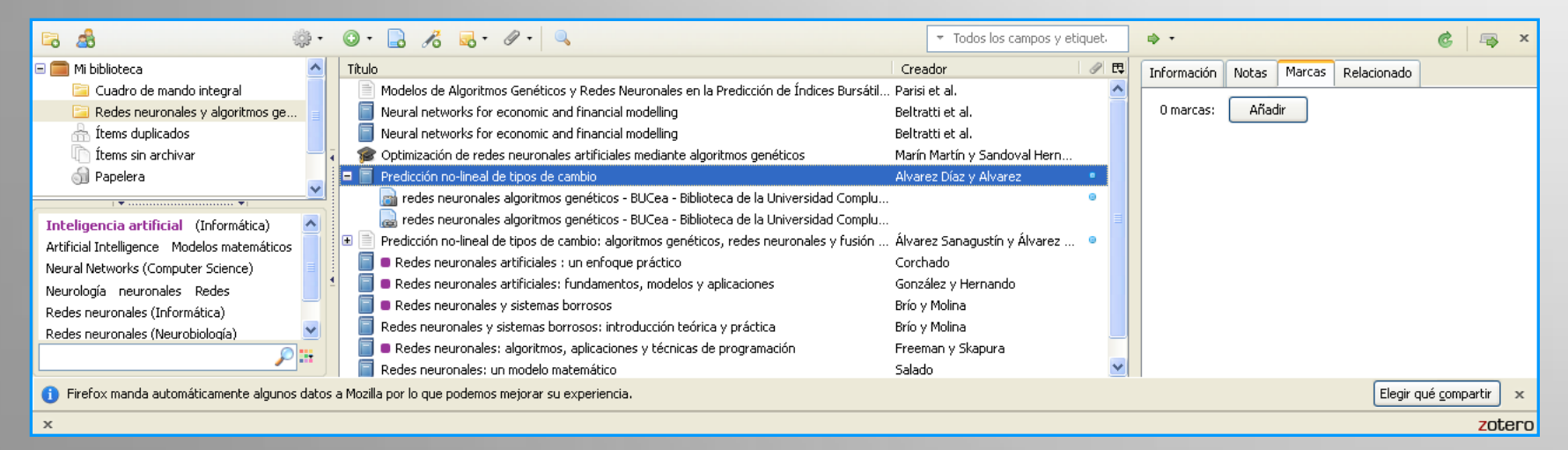

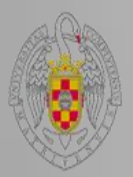

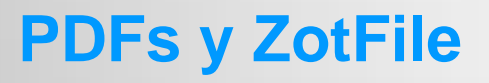

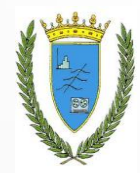

ZotFile es un plugin o complemento que será necesario descargar para administrar los PDFs que deseemos adjuntar como referencias.

Las funciones que permite son:

- Abrir el PDF de Zotero en un lector PDF en un dispositivo móvil
- Renombrar el PDF con a partir de los metadados del contenedor
- Reindizar el PDF
- Crear una referencia contenedora del PDF, si no lo tenemos como adjunto a una referencia
- PDF Y por defecto, extraer las notas y metadatos del PDF

| y Tweet                                                                                             | t {12                                     | ₩ Ver PDF<br>Wer en línea<br>Abrir en un visualizador externo                                                                     |                 |                 |                        |         |                                                                                                    |
|----------------------------------------------------------------------------------------------------|-------------------------------------------|----------------------------------------------------------------------------------------------------|-----------------|-----------------|------------------------|---------|----------------------------------------------------------------------------------------------------|
|                                                                                                    |                                           | Mostrar archivo                                                                                                    |                 | nments on you   | r mobile               | e devic | 20, ZOTTI E CAN SYNC                                                                                            |
| ි කී 🔅 -                                                                                            | 🛛 • 📘                                     | Mostrar en la biblioteca                                                                                                    |                 | 👻 Todos los can | npos y eti             | quet.   |                                                                                                    |
| Mi biblioteca     CRM                                                                               | Título                                    | 🚮 Mover îtem a la papelera                                                                                                    |                 |                 | Tipo<br>Artíc          | / E     | Medición de resultados en la estrategia CRM.pdf<br>Nombre de archivo: Medición de resultados en la estrategia C |
| CRM artículos                                                                                       | 🕀 🎓 La ç                                  | 🍿 Exportar el ítem seleccionado                                                                                                   |                 |                 | Tesis<br>Artíc         | •       | Modificado: miércoles, 26 de febrero de 2014 17:55:44<br>Indizado: No 🤣                                         |
| CRM vídeos                                                                                          | ∎ 🕀 La ii<br><u> </u> Los<br><u> </u> Los | }                                                                                                    |                 | Bassa           | Artíc<br>Grab<br>Grab  | ۰       | Relacionado: [pulsa aquí]<br>Marcas: [pulsa aquí]                                                               |
| Aplicaciones en Estadística Bases de Datos<br>Customer Relations Gestión<br>Management Data program | Los                                       | Poner nombre al fichero a partir de los metadatos del cont<br>Reindizar ítem                                                      | enedor          |                 | Grab<br>Artíc<br>Adju  | 0       | B I U ABC   X, X <sup>2</sup>   <u>A</u> • <sup>1</sup> / <sub>2</sub> •     ∞                                  |
| Miner (Programa de ordenador)<br>SAS (Programa de ordenador)                                        | 1 74                                      | Meuruan de resultados en la estrategia CRM,por<br>sonalisation and CRM<br>re modas y realidades: CRM o el nuevo marketing digital | Jackson<br>Dans | -               | Adju<br>Artíc<br>Artíc | •       |                                                                                                    |
| ×                                                                                                   | € <u></u> 500                             | TAL CRM                                                                                                    | Foux            |                 | Artíc                  | ~       | zotero                                                                                                    |

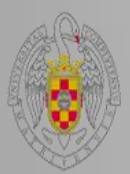

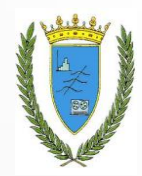

## **Organizar las referencias**

Al finalizar cada búsqueda es conveniente que revisemos las carpetas que por defecto ofrece Zotero de duplicados y de registros sin archivar.

- La carpeta de duplicados se crea si repetimos una búsqueda o la guardamos dos veces. En el caso de los duplicados nos ofrece la posibilidad de fusionarlos.
- La carpeta de registros sin archivar se crea cuando guardamos los registros desde Mi biblioteca en lugar de desde la carpeta correspondiente. En el caso de los registros sin archivar podemos moverlos a la carpeta correspondiente.

| 🗟 🍰 🔅 -                                                                                                    | ◎· 🗟 🔏 💀· Ø· 🔍                                                                                                    | ▼ Todos los campos y etiquet.                                                                                                    |                                                                                                    |
|----------------------------------------------------------------------------------------------------|----------------------------------------------------------------------------------------------------|----------------------------------------------------------------------------------------------------|----------------------------------------------------------------------------------------------------|
| Cuadro de mando integral<br>Cuadro de mando integral<br>Redes neuronales y algoritmos ge<br>Tems duplicados<br>Tems sin archivar<br>Papelera<br>No hay marcas que mostrar | Título         Modelos de Algoritmos Genéticos y Redes Neuronales en la Predicción de Índices Bursátil         Modelos de Algoritmos Genéticos y Redes Neuronales en la Predicción de Índices Bursátil         Neural networks for economic and financial modelling         Optimización de redes neuronales artificiales mediante algoritmos genéticos         Optimización de redes neuronales artificiales mediante algoritmos genéticos         Predicción no-lineal de tipos de cambio: algoritmos genéticos, redes neuronales y fusión         Predicción no-lineal de tipos de cambio: algoritmos genéticos, redes neuronales y fusión | Creador P to Creador P to Creador Parisi et al.<br>Parisi et al.<br>Beltratti et al.<br>Beltratti et al.<br>Marín Martín y Sandoval Hern<br>Marín Martín y Sandoval Hern<br>. Álvarez Sanagustín y Álvarez • | Fusionar 2 ítems         Tipo: Artículo en revista científica         Título: Predicción no-lineal de tipos de cambio: algoritmos genéticos, redes neuronales y fusión de datos         Autor: Álvarez Sanagustín, Alberto         Autor: Álvarez Díaz, Marcos         Publicación: Documentos de traballo do Departamento de Economía Aplicada, Nº. 1, 2003         Ejemplar: 1         Fecha: 2003         Título corto: Predicción no-lineal de tipos de cambio |
| (i) Firefox manda automáticamente algunos datos                                                                                                    | a Mozilla por lo que podemos mejorar su experiencia.                                                                                                    |                                                                                                    | Elegir qué <u>c</u> ompartir 🛛 🗙                                                                                                    |
| х                                                                                                    |                                                                                                    |                                                                                                    | zotero                                                                                                    |

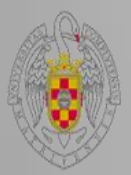

#### Creación de marcas

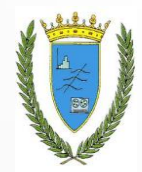

Las marcas sirven para clasificar las referencias para organizarlas mejor y poder encontrarlas más rápidamente. Algunas veces las referencias que capturamos se descargan junto con las marcas creadas por la biblioteca, base de datos o portal desde el que nos las vayamos a bajar. Cuando esto no es así podemos optar por su creación en el caso de que nos resulte útil y etiquetarlas con aquellos nombres que nos resulten identificativos de la referencia o de aquella parte del trabajo dónde vayamos a utilizar esa referencia. Además, se pueden arrastrar para añadirlas a la referencias deseadas y si queremos añadirlas a varias, pulsamos Ctrl y arrastramos. Y se les puede asignar un color, posicionándonos sobre la marca a colorear y clicando con el botón derecho.

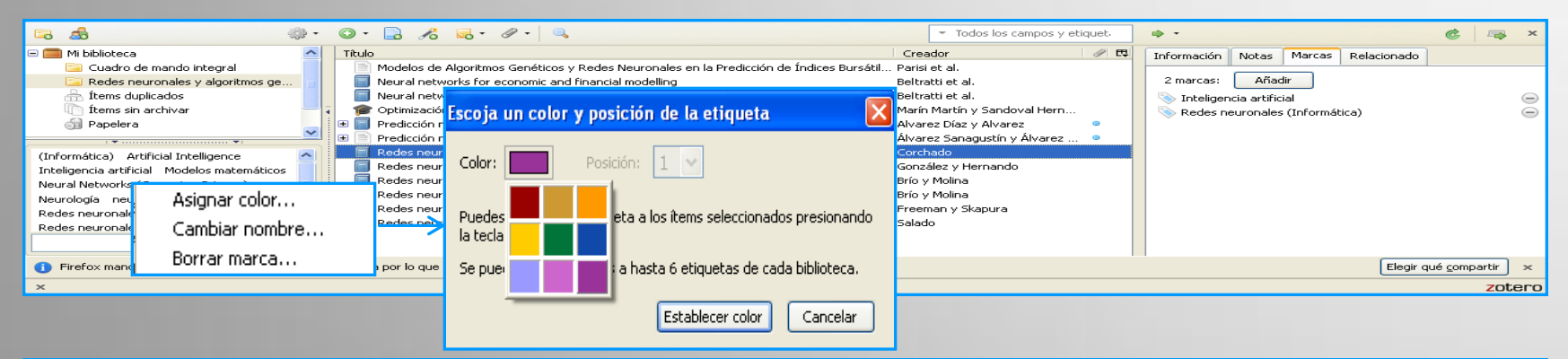

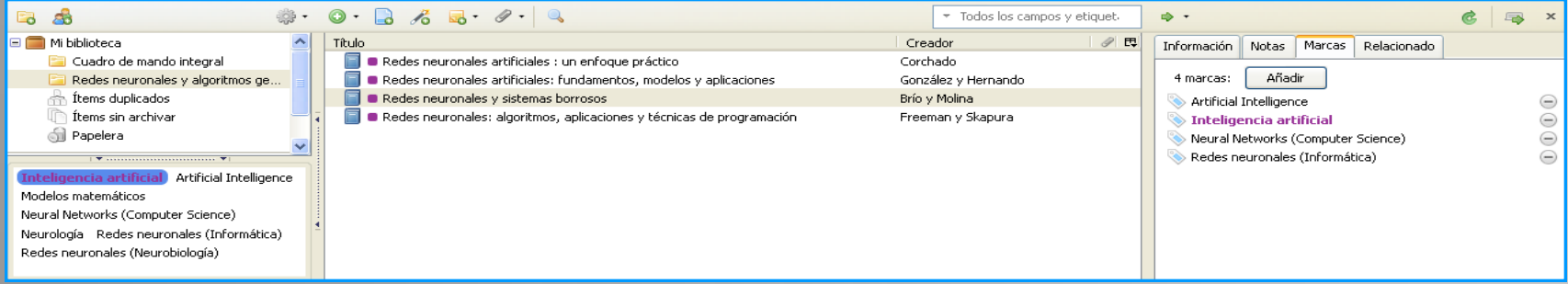

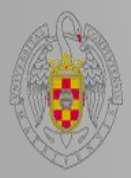

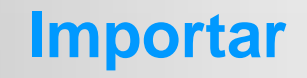

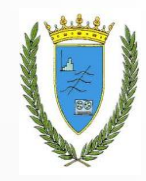

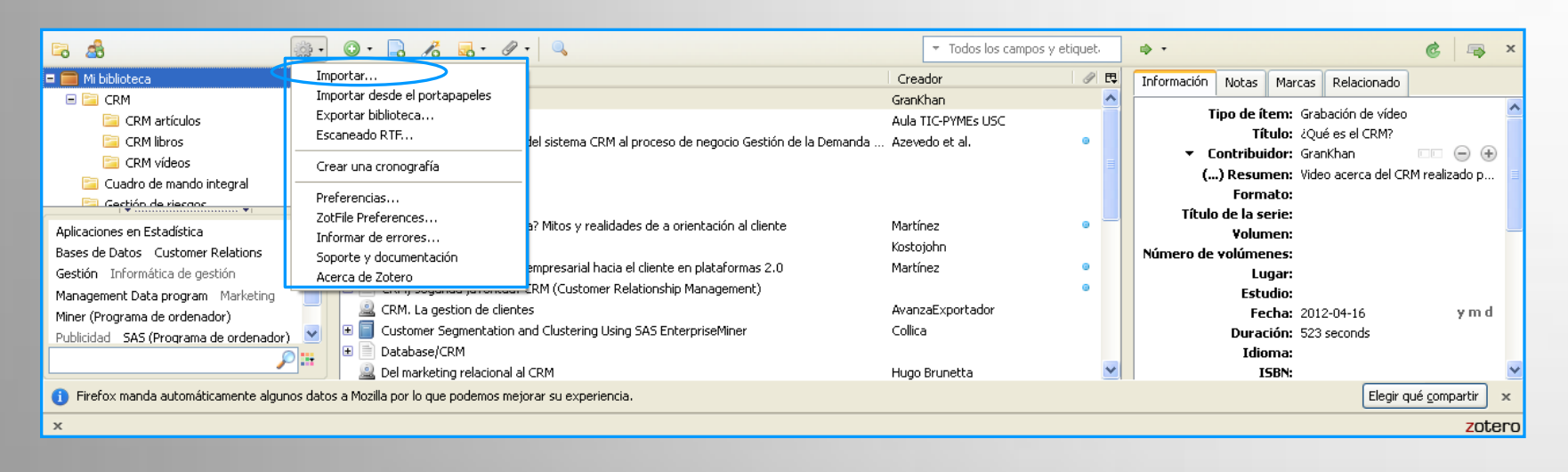

Abrimos la carpeta en la que tenemos el fichero que deseamos importar.

Formato de archivo: RIS o Bibtex

Lo importado lo añade a una carpeta nueva, en la que incluye en el nombre la fecha del día de importación.

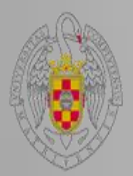

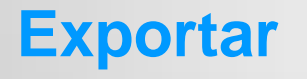

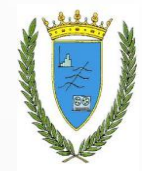

Se puede exportar la biblioteca, así como también las colecciones independientes, dependiendo de lo cual lo haremos en el botón acciones o posicionándonos en la colección que deseemos importar y seleccionando la acción a realizar con el botón derecho.

| E 28                                                   | 💭 • 🕞 🔏 🔜 • 🖉                              | •                                                           | ▼ Todos los campo   | os y etiquet. | • • ©                                 | l 🔿 🗙              |
|--------------------------------------------------------|--------------------------------------------|-------------------------------------------------------------|---------------------|---------------|---------------------------------------|--------------------|
| 🗖 🧰 Mi biblioteca                                      | Importar                                   |                                                             | Creador             | Ø 🖪           | Información Notas Marcas Relacionado  |                    |
| 🖃 🚞 CRM                                                | Importar desde el portapapeles             |                                                             | GranKhan            | ~             |                                       |                    |
| CRM artículos                                          | Exportar biblioteca                        |                                                             | Aula TIC-PYMEs USC  |               | Tipo de ítem: Grabación de vídeo      |                    |
| CRM libros                                             | Eccaneado RTE                              | lel sistema CRM al proceso de negocio Gestión de la Demanda | Azevedo et al.      | •             | Título: ¿Qué es el CRM?               |                    |
| CRM vídeos                                             | Crear una cronografía                      |                                                             |                     |               | ▼ Contribuidor: GranKhan              | $\ominus$ $\oplus$ |
| 🔄 Cuadro de mando integral                             |                                            |                                                             |                     |               | () Resumen: Video acerca del CRM real | izado p            |
| Cectión de riesans                                     | Preferencias                               |                                                             |                     |               | Formato:                              |                    |
|                                                        | ZotFile Preferences                        | a? Mitos y realidades de a orientación al cliente           | Martípez            |               | Título de la serie:                   |                    |
| Aplicaciones en Estadística                            | Informar de errores                        |                                                             | Kostojobo           |               | Volumen:                              | -                  |
| Bases de Datos Customer Relations                      | Soporte y documentación                    | provessival basis of slighte on plataformers 2.0            | Mastinea            |               | Número de volúmenes:                  |                    |
| Gestión Informática de gestión                         | Acerca de Zotero                           | DM (Customer Deletionatio Menonement)                       | Marchiez            |               | Lugar:                                |                    |
| Management Data program Marketing                      |                                            | ckm (customer kelationship management)                      | August Transferders |               | Estudio:                              |                    |
| Miner (Programa de ordenador)                          |                                            |                                                             | Avanzaexportador    |               | Fecha: 2012-04-16                     | ymd                |
| Publicidad SAS (Programa de ordenador                  | n) 💌 🖿 🔲 Customer Segmentation a           | and Clustering Using SAS EnterpriseMiner                    | Collica             |               | Duración: 523 seconds                 |                    |
|                                                        | Database/CRM                               |                                                             |                     |               | Idioma:                               |                    |
|                                                        | Del marketing relacional a                 | ICRM                                                        | Hugo Brunetta       | <b>M</b>      | 15BN:                                 |                    |
| <ol> <li>Firefox manda automáticamente algu</li> </ol> | nos datos a Mozilla por lo que podemos mej | orar su experiencia.                                        |                     |               | Elegir qué <u>c</u> on                | hpartir ×          |
| ×                                                      |                                            |                                                             |                     |               |                                       | zotero             |
|                                                        |                                            |                                                             |                     |               |                                       |                    |
| 🖙 🤹                                                    | 🐡 • • • 🔒 🔏 💀 🖉                            | •   🔍                                                       | 👻 Todos los campo   | os y etiquet. | ÷ • @                                 | 📪 ×                |
| 🖃 🧰 Mi biblioteca                                      | Título                                     |                                                             | Creador             | A 13          |                                       |                    |
| E 🔚 CRM                                                | ذQué es el CRM?                            |                                                             | GranKhan            | ~             |                                       |                    |
| 🗀 CRM artículos 🔂 🖂 Nueva su                           | bcoleccion                                 |                                                             | Aula TIC-PYMEs USC  |               |                                       |                    |
| CRM libros                                             |                                            | lel sistema CRM al proceso de negocio Gestión de la Demanda | . Azevedo et al.    | •             |                                       |                    |
| 🗀 CRM vídeos 🛛 🔯 Renombra                              | ar la colección                            |                                                             |                     |               |                                       |                    |
| 🔁 Cuadro de mando 📴 Borrar col                         | lección                                    |                                                             |                     |               |                                       |                    |
| 🔁 Gertión de rieggor 🚮 Borrar col                      | lección e ítems                            |                                                             |                     |               |                                       |                    |

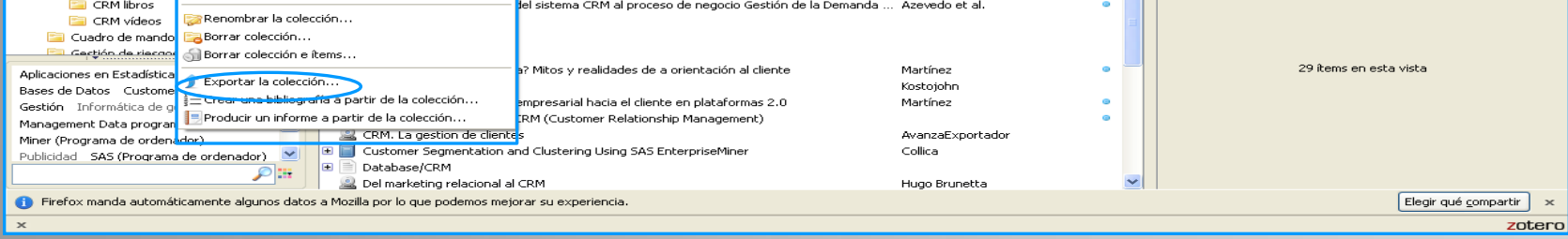

- Guardamos en una archivo lo que queremos importar.
- Generational Formato de archivo: RIS o Bibtex para que se pueda exportar a otro gestor.

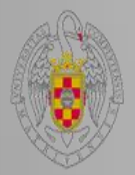

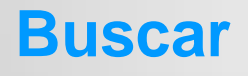

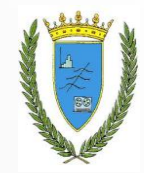

Podemos realizar una búsqueda simple o avanzada, e incluso buscar por marcas o ver las opciones de búsqueda de cada referencia, así como guardar las búsquedas.

Búsqueda simple

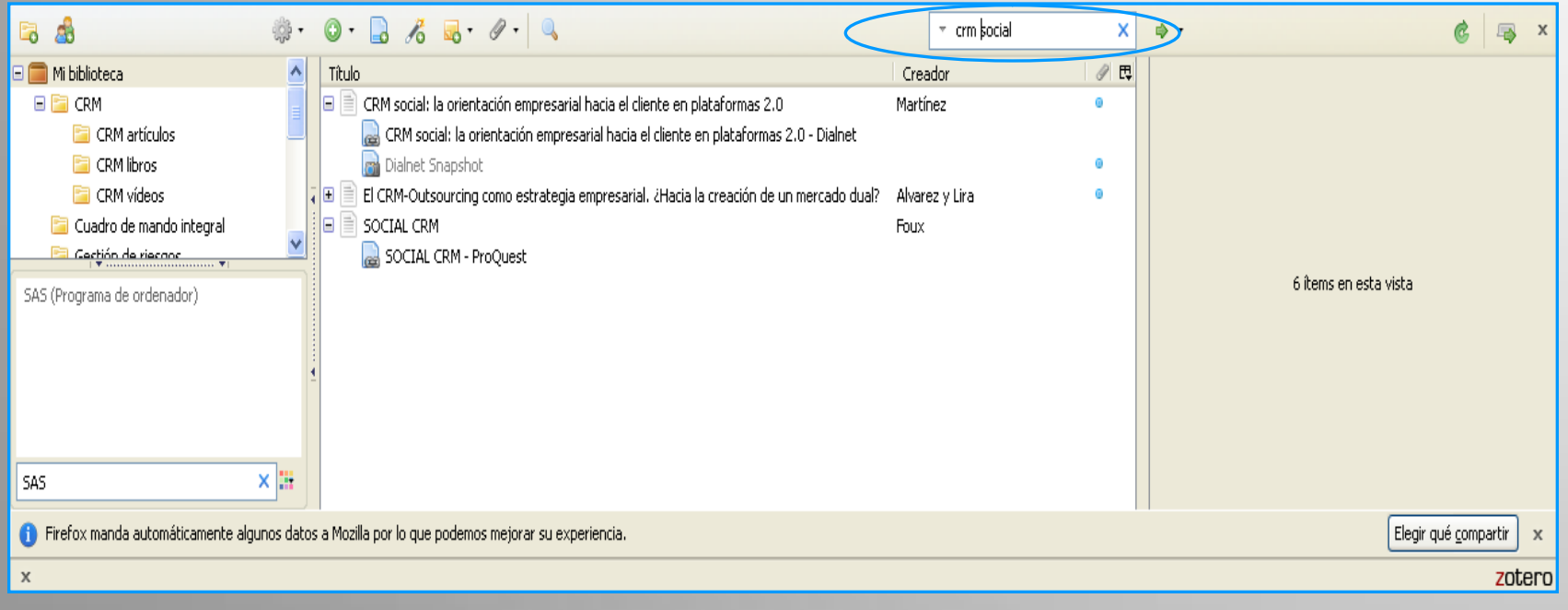

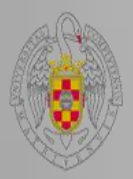

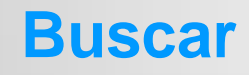

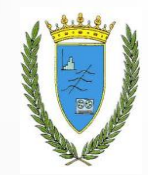

#### 📖 Búsqueda avanzada

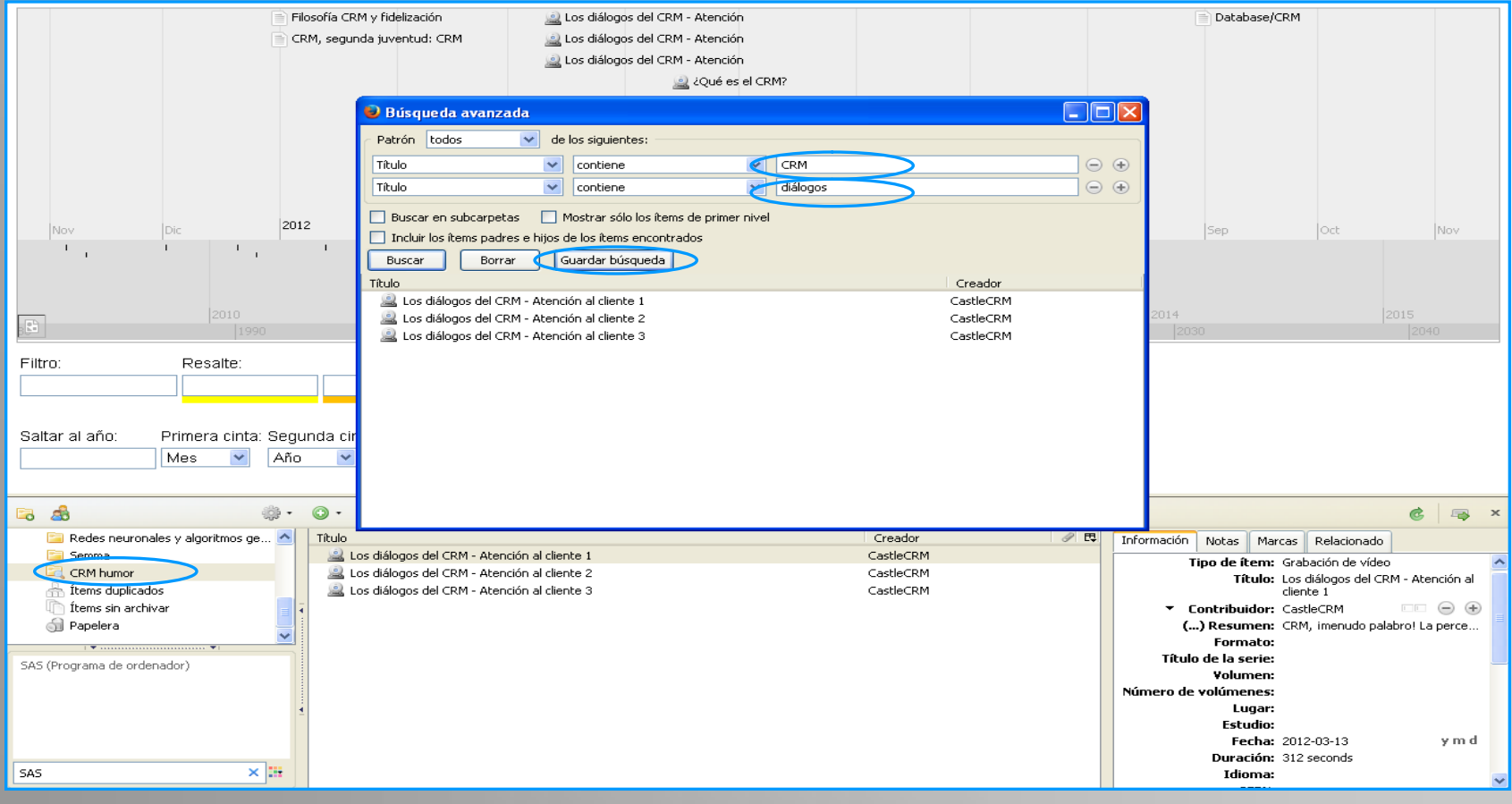

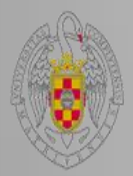

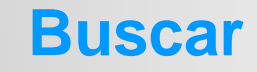

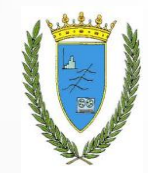

#### Búsqueda por marcas

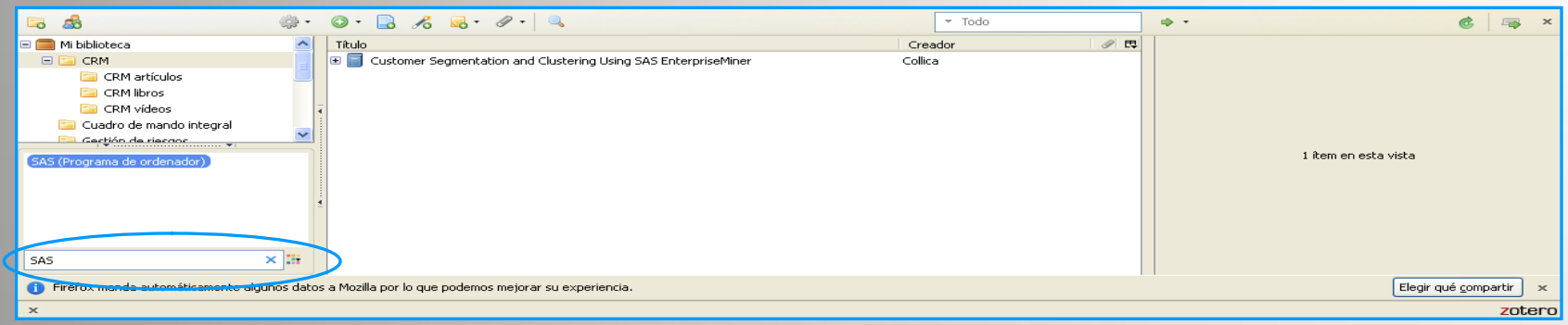

#### Búsqueda de la referencia

| 🗟 💩                                                    | ÷ \$\$    | 0.      |                                                                                            | [      | ▼ Todos los campos y etiq | uet. | <b>₽</b> .            |                     | 6 🖙                       | ×  |
|--------------------------------------------------------|-----------|---------|--------------------------------------------------------------------------------------------|--------|---------------------------|------|-----------------------|---------------------|---------------------------|----|
| 🖃 🧰 Mi biblioteca                                      | ~         | Títul   | 0                                                                                          | Crea   | dor                       | a 🕫  | 🐚 Ver en línea        |                     | lo                        |    |
| 🖃 🚞 CRM                                                |           | +       | Análisis de la aplicabilidad del sistema CRM al proceso de negocio Gestión de la Demanda   | Azeve  | do et al.                 | • 🔺  | 🗟 Ver instantánea     |                     | a científica              | ~  |
| 🔄 CRM artículos                                        |           | •       | CRM                                                                                        |        |                           |      | Mostrar archivo       |                     | cabilidad del             | Ξ  |
| 🚞 CRM libros                                           |           | •       | CRM                                                                                        |        |                           |      |                       |                     | roceso de negocio         |    |
| 🚞 CRM vídeos                                           |           | i 🕀 🗎   | CRM                                                                                        |        |                           |      | 🔄 Búsqueda biblioteca |                     | manda en                  | ≡  |
| 📴 Cuadro de mando integral                             | -         | i 🗉 🗎   | CRM ¿Filosofía o Tecnología? Mitos y realidades de a orientación al cliente                | Martín | nez                       | 0    | Ger CrossRef Lookup   |                     | ouccion para ei           |    |
| Es Gestión de riescos                                  | <u> </u>  | 1 🖿 🗎   | CRM social: la orientación empresarial hacia el cliente en plataformas 2.0                 | Martín | nez                       | •    | Google Scholar Search |                     | o 🖂 🖨 🕀                   | _  |
| SAS (Programa de ordepador)                            |           | •       | CRM, segunda juventud: CRM (Customer Relationship Management)                              |        |                           | •    |                       |                     | +                         |    |
|                                                        |           | •       | El CRM como estrategia de negocio: desarrollo de un modelo de éxito y análisis empírico    | Moren  | no y Meléndez             | 0    | Gestionar motores de  | büsgueda            | ana 🖂 👄 🕀                 |    |
|                                                        |           | • E     | El CRM-Outsourcing como estrategia empresarial. ¿Hacia la creación de un mercado dual?     | Alvare | ez y Lira                 | 0    | Resume                | n:                  | 00                        |    |
|                                                        |           | 1 🗉 🗎   | Estrategia de CRM                                                                          | Ordóñ  | ĭez                       | 0    | Publicació            | n: Boletín económi  | o de ICE,                 |    |
|                                                        |           | •       | La Gestión de Relaciones con el cliente (CRM)                                              | Ordóñ  | ĭez                       | •    |                       | Información Cor     | nercial Española          |    |
|                                                        |           | •       | La innovación centrada en el cliente utilizando el modelo de inferencias en una estrategia | Lafuer | nte y Bassa               | 0    | Volume                | n:                  |                           |    |
|                                                        | -         | • E     | Medición de resutados en la estrategia CRM: hacia un modelo holístico                      | Zarco  | et al.                    | 0    | Ejempla               | r: 2806             |                           |    |
| SAS                                                    | <u>^</u>  | •       | Personalisation and CRM                                                                    | Jackso | on                        | • 🗸  | Página                | <b>s:</b> 1000-1016 |                           | ~  |
| <ol> <li>Firefox manda automáticamente algu</li> </ol> | unos dato | s a Moz | illa por lo que podemos mejorar su experiencia.                                            |        |                           |      |                       | Ele                 | gir qué <u>c</u> ompartir | ×  |
| x                                                      |           |         |                                                                                            |        |                           |      |                       |                     | zote                      | го |

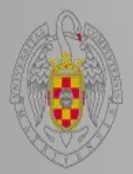

## **Crear bibliografías**

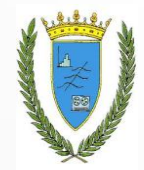

Una vez creado un listado de referencias o varios para el tema o temas en cuestión, es posible crear bibliografías a partir de los mismos. Para ello nos posicionamos sobre las colecciones o subcolecciones y pulsamos al botón derecho del ratón.

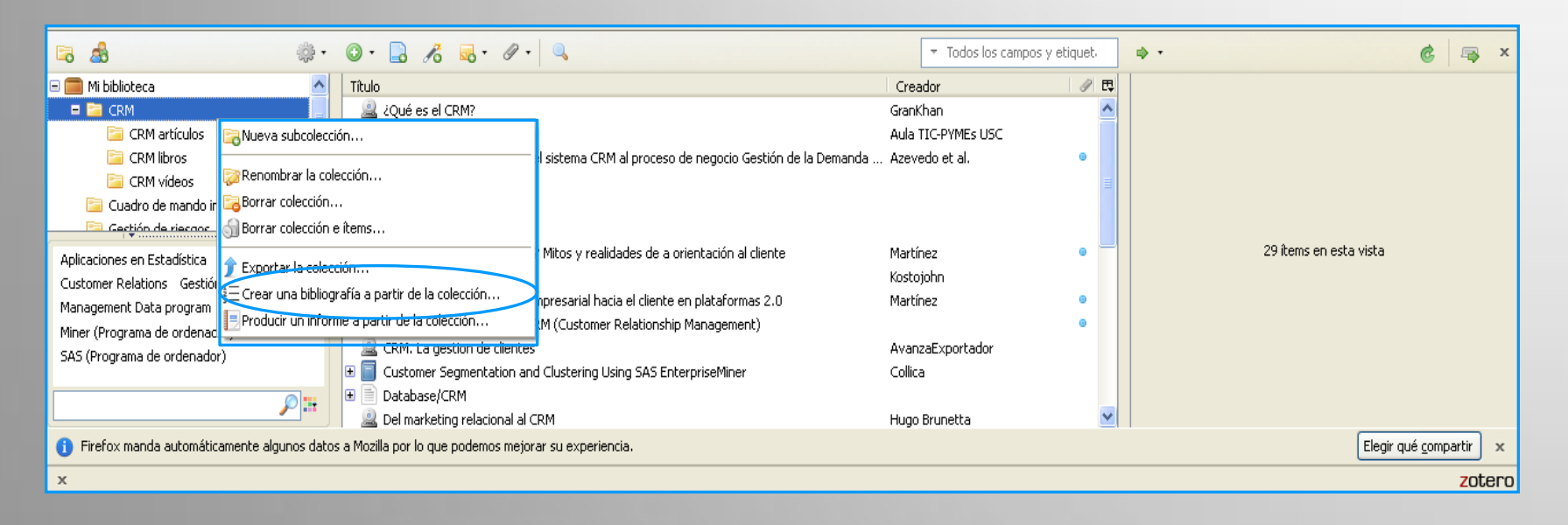

También se puede hacer arrastrando las referencias al procesador de texto.

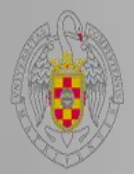

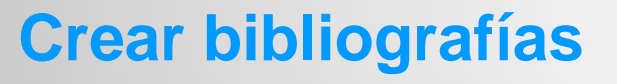

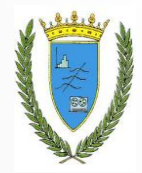

Podemos escoger el estilo en que queremos presentar las referencias.

En cuanto al formato, escogeremos RTF, para poder trabajar con Word.

| Crear bibliografía                                                                                                    | $\left \times\right $ |
|----------------------------------------------------------------------------------------------------|-----------------------|
| ∠ Estilo de cita:                                                                                                    | _                     |
| American Psychological Association 6th edition<br>Cell                                                                                                |                       |
| Chicago Manual of Style 16th edition (author-date)<br>Chicago Manual of Style 16th edition (full note)<br>Chicago Manual of Style 16th edition (note) | 4                     |
| Elsevier Harvard (with titles)                                                                                                    |                       |
| Modo de salida:<br>O Citas                                                                                                    |                       |
| O Bibliografía                                                                                                    |                       |
| Método de salida:                                                                                                    | 5                     |
| <ul> <li>Guardar como RTF</li> </ul>                                                                                                    |                       |
| O Guardar como HTML                                                                                                    |                       |
| Copiar al portapapeles                                                                                                    |                       |
|                                                                                                    |                       |
| Aceptar Cancelar                                                                                                    |                       |

Finalmente lo guardaremos con el nombre que deseemos en un fichero.

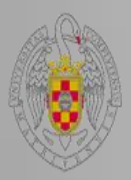

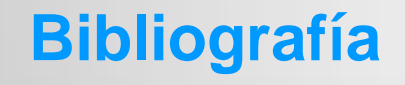

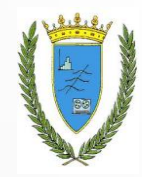

Collica, Randall S. 2011. *Customer Segmentation and Clustering Using SAS EnterpriseMiner*. 2nd. ed., 1st printing. Cary, North Carolina: SAS Institute.

Dans, Enrique. 2001. «Sobre modas y realidades: CRM o el nuevo marketing digital». *Información Comercial Española, ICE: Revista de economía* (791): 55-62.

Julio, Pindado García, y Payne Gregory, ed. 2008. *Estableciendo puentes en una economía global*. Escuela Superior de Gestión Comercial y Marketing, ESIC.

Kostojohn, Scott. 2011. CRM Fundamentals. Berkeley, CA: Apress.

Los diálogos del CRM - Atención al cliente 1. 2012. http://www.youtube.com/watch?v=Ndme09D8hkk&feature=youtube\_gdata\_player.

Los diálogos del CRM - Atención al cliente 2. 2012. <u>http://www.youtube.com/watch?v=g-F9deE-Ox0&feature=youtube\_gdata\_player</u>.

Los diálogos del CRM - Atención al cliente 3. 2012. http://www.youtube.com/watch?v=9BeveoA 80l&feature=youtube gdata player.

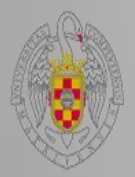

### **Hacer informes**

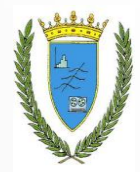

Un informe es un listado de las referencias con todos los campos, los adjuntos, las notas, la fecha de cuando se ha accedido, etc. Un informe es una presentación en HTML que genera Zotero a partir de una colección, que nos puede servir para elaborar el currículo, como boletín de novedades... etc.

Para ello nos posicionamos sobre las colecciones o subcolecciones y pulsamos al botón derecho del ratón.

Los informes los guardaremos desde la opción de Archivo del navegador Mozilla Firefox.

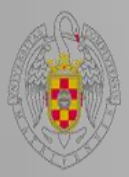

## **Hacer informes**

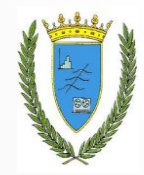

| Vinforme de Zotero - Mozilla Firefox                                                                                                    |                                    |                        |   |
|----------------------------------------------------------------------------------------------------|------------------------------------|------------------------|---|
| Archivo Editar Ver Historial Marcadores Herramientas Ayuda                                                                                                    |                                    |                        |   |
| Informe de Zotero                                                                                                    |                                    |                        |   |
| Szotero://report/collection/0_JNQWHI8S/html/report.html                                                                                                    |                                    | 🙁 🗝 bucm 🤎 🦊           | ⋒ |
| 👰 Más visitados 📋 Comenzar a usar Firef 🔛 Biblioteca Complutens 🔛 Galería de Web Slice 🔛 Sitios sugeridos                                                                                                    |                                    |                        |   |
|                                                                                                    |                                    |                        | ^ |
| ćQué es el CRM?                                                                                                    |                                    |                        |   |
|                                                                                                    |                                    |                        |   |
|                                                                                                    |                                    |                        |   |
| URL http://www.youtube.com/watch?v=                                                                                                    | wOKOiXEsPZA&                       |                        |   |
| feature=youtube gdata player                                                                                                    |                                    |                        |   |
| Fecha 2012-04-16                                                                                                    | _                                  |                        |   |
| Accedido mièrcoles, 26 de febrero de 2014 18:                                                                                                    | 08:05                              |                        |   |
| Catalogo de Dibiloteca vol lube                                                                                                    |                                    |                        |   |
| Resume Video acerca del CRM realizado para                                                                                                    | la clase de la profesora Maria Emm | a                      |   |
| Lombana. EXplicando brevemente d                                                                                                    | e qué se trata el CRM.             |                        |   |
| Fecha de adición miércoles, 26 de febrero de 2014 18:                                                                                                    | 08:05                              |                        |   |
| Modificado miércoles, 26 de febrero de 2014 18:                                                                                                    | 08:05                              |                        |   |
|                                                                                                    |                                    |                        |   |
|                                                                                                    |                                    |                        |   |
| cQué es un CRM?                                                                                                    |                                    |                        |   |
| The sufficiency of the standard standard |                                    |                        |   |
| Contribuidor Aula TIC-PVMEs ISC                                                                                                    |                                    |                        |   |
| URL http://www.voutube.com/watch?v=                                                                                                    | BcNznAcl1CA&                       |                        |   |
|                                                                                                    |                                    |                        | ~ |
|                                                                                                    | ▼ Todos los campos y etiquet.      | * C 🕾                  | × |
| Mibbliotera     Thulo     Thulo     Thulo                                                                                                    | Creador 🖉 🖽                        |                        |   |
| CRM at Conversion Creation                                                                                                    | Aula TIC-PYMEs USC                 |                        |   |
| 🚍 CRM littar 🛜 Renombrar la rolección 🕺 idad del sistema CRM al proceso de negocio Gestión de la Demanda                                                                                                    | Azevedo et al. 🔹                   |                        |   |
| Curate a de Georra colección                                                                                                    | =                                  |                        |   |
| Certifonde 🕤 Borrar colección e items                                                                                                    |                                    |                        |   |
| Aplicaciones en Esta 🎓 Exportar la colección inología? Mitos y realidades de a orientación al cliente                                                                                                    | Martínez 🔹 💻                       | 29 ítems en esta vista |   |
| Customer Relations 👔 — Grear una bibliografía a partir de la colección                                                                                                    | Kostojohn<br>Martínez              |                        |   |
| Management Data e Producir un informe a partir de la colección ntudi CRM (Customer Relationship Management)                                                                                                    | •                                  |                        |   |
| SAS (Programa de ordenador) CRM. La gestion de clientes                                                                                                    | AvanzaExportador                   |                        |   |
|                                                                                                    | Collica                            |                        |   |
|                                                                                                    |                                    |                        |   |
| Del marketing relacional al CRM                                                                                                    | Hugo Brunetta 🛛 🗠                  |                        |   |
| Firefox manda automáticamente algunos datos a Mozilla por lo que podemos mejorar su experiencia.                                                                                                    | Hugo Brunetta 💌                    | Elegir qué compartir   | × |

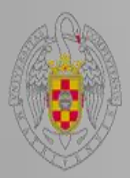

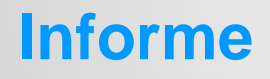

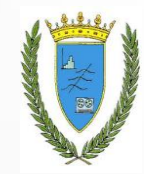

#### Customer Segmentation and Clustering Using SAS EnterpriseMiner

| Tipo                   | Libro                                     |
|------------------------|-------------------------------------------|
| Autor                  | Randall S. Collica                        |
| Edición                | 2nd. ed., 1st printing                    |
| Lugar                  | Cary, North Carolina                      |
| Editorial              | SAS Institute                             |
| ISBN                   | 978-1-60674-810-9                         |
| Fecha                  | 2011                                      |
| Número de registro     | 004.42SAS:519.25                          |
| Catálogo de biblioteca | cisne.sim.ucm.es Library Catalog          |
| Número de páginas      | 354                                       |
| Fecha de adición       | miércoles, 26 de febrero de 2014 17:31:25 |
| Modificado             | miércoles, 26 de febrero de 2014 17:31:25 |

#### Marcas:

Aplicaciones en Estadística Bases de Datos Customer Relations Gestión Management Data program Miner (Programa de ordenador) SAS (Programa de ordenador)

Notas:

Indice

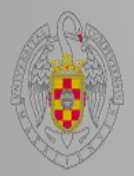

## **Realizar cronografías**

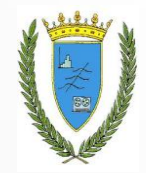

- Una cronografía es útil para localizar las referencias de un determinado año o período, sobre todo si tenemos muchas referencias.
- Lo haremos desde el icono de la rueda o de acciones.
- Permite generar listas de tiempo, aplicar filtros, marcas de color y escalas temporales.

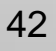

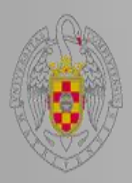

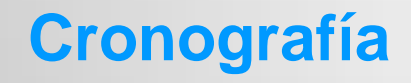

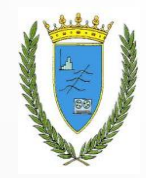

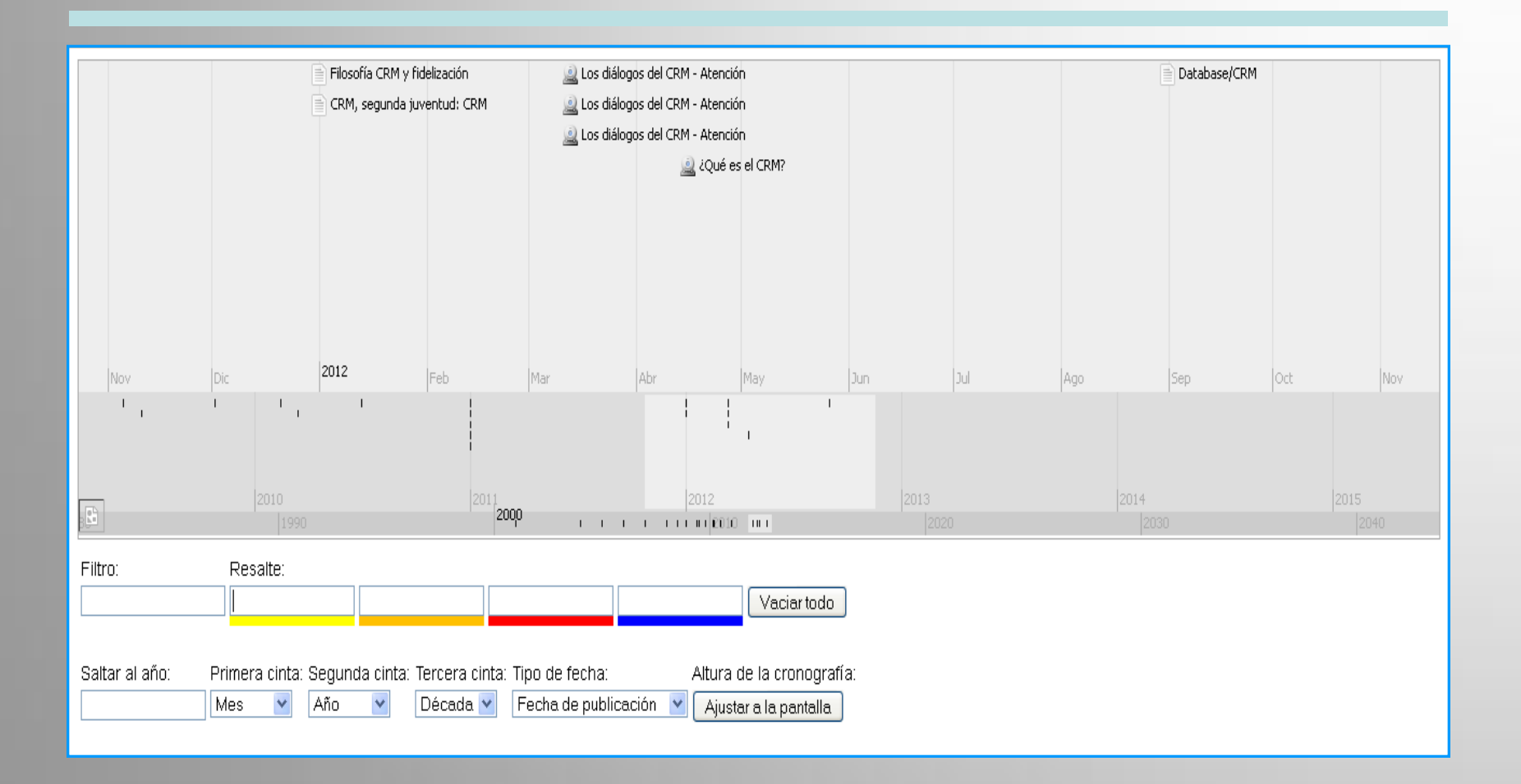

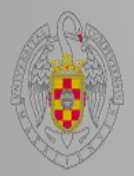

## **Utilizar Zotero en Word**

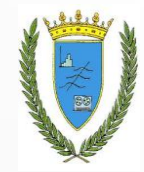

El plug-in de Zotero para Word se instala en una nueva pestaña, **Complementos**, que se crea automáticamente al descargarlo.

#### E Funcionalidades:

- 📾 Insertar y editar citas
- 🚌 Insertar y editar bibliografía
- ے Insertar citas, una vez que tengamos la bibliografía
- Añadir más referencias que las que hemos citado
- 📾 Cambiar de estilo
- A Quitar los códigos de estilo

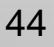

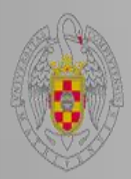

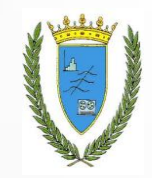

### **Complementos de Word**

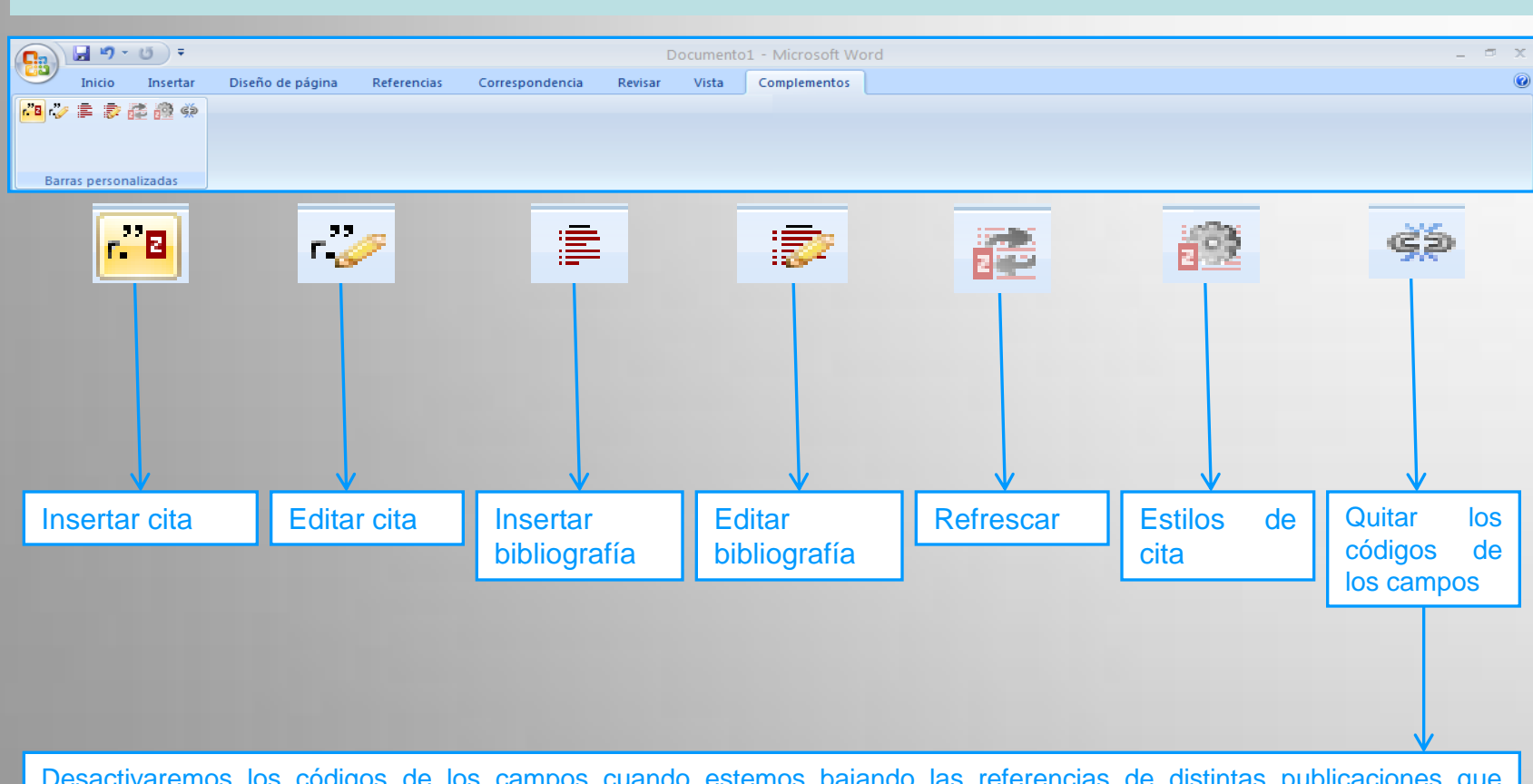

Desactivaremos los códigos de los campos cuando estemos bajando las referencias de distintas publicaciones que personalicen o adapten el estilo de referencias que estemos utilizando, para conseguir una homogeneidad. Los activaremos una vez acabado el trabajo para formatear el estilo de manera cohesionada.

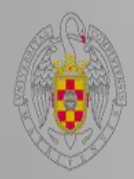

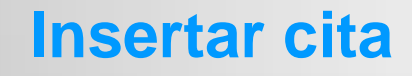

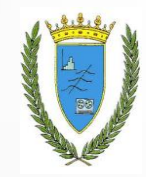

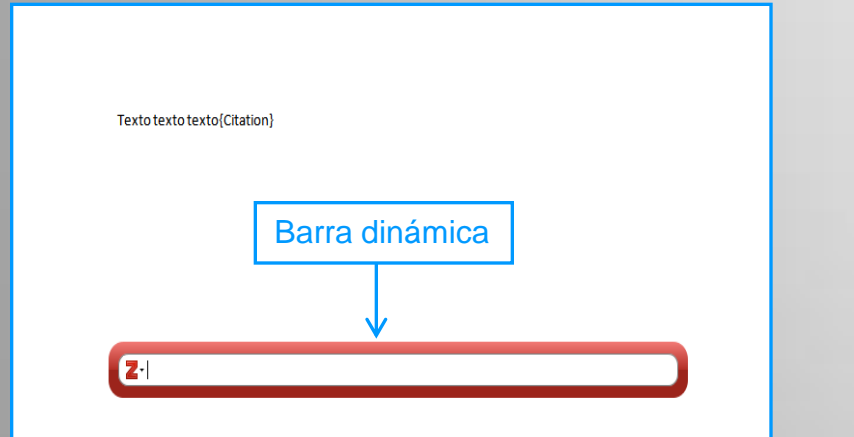

#### Texto texto texto (Martínez 2007).

#### Texto texto texto (Kostojohn 2011).(¿Qué es el CRM? 2012)

#### Texto texto texto (CRM. La gestion de clientes 2009)

| A                                | ñadir o modificar cita     |             |                                            |         |                       | $\times$ |  |  |
|----------------------------------|----------------------------|-------------|--------------------------------------------|---------|-----------------------|----------|--|--|
|                                  |                            |             | _                                          |         |                       |          |  |  |
|                                  |                            |             |                                            | ▼ Todos | los campos y etiquet. |          |  |  |
|                                  | 🖃 🥅 Mi biblioteca          | ^           | Título                                     |         | Creador               | EŞ.      |  |  |
|                                  | 🗖 🔚 CRM                    |             | 🚨 ¿Qué es el CRM?                          |         | GranKhan              | ^        |  |  |
|                                  | 🔚 CRM artículos            |             | 🚨 ¿Qué es un CRM?                          |         | Aula TIC-PYMEs USC    |          |  |  |
|                                  | 🔚 CRM libros               |             | 표 📄 Análisis de la aplicabilidad del siste | ma CR   | Azevedo et al.        |          |  |  |
|                                  | 🔚 CRM vídeos               |             | 🗉 📄 CRM                                    |         |                       |          |  |  |
|                                  | 🚞 Cuadro de mando integral |             | 🖭 📄 CRM                                    |         |                       |          |  |  |
|                                  | 🚞 Doctorado1               |             | 🗉 📄 CRM                                    |         |                       |          |  |  |
|                                  | 🚞 Gestión de riesgos       |             | 🖭 📄 CRM ¿Filosofía o Tecnología? Mitos     | syrea   | Martínez              |          |  |  |
|                                  | 🚞 Gestión y explotación d  |             | 🗉 🗐 CRM Fundamentals                       |         | Kostojohn             |          |  |  |
|                                  | 🚞 Inteligencia de negocio  |             | 표 📄 CRM social: la orientación empresa     | arial h | Martínez              |          |  |  |
|                                  | 🚞 Modelos de decisión en   |             | 표 📄 CRM, segunda juventud: CRM (Cu         | ustome  |                       |          |  |  |
|                                  | 🚞 Prueba1                  |             | 🚨 CRM. La gestion de clientes              |         | AvanzaExportador      |          |  |  |
|                                  | 📴 Redes neuronales y alg   |             | 표 📄 Customer Segmentation and Clust        | ering   | Collica               |          |  |  |
|                                  | 🚞 Semma                    | ~           | 🗉 📄 Database/CRM                           |         |                       | ~        |  |  |
|                                  |                            | -           |                                            |         |                       |          |  |  |
|                                  | Prefijo:                   |             | Page                                       | ~       |                       |          |  |  |
|                                  | Sufiio:                    | Omitir el a | autor                                      |         |                       |          |  |  |
|                                  |                            |             |                                            |         |                       |          |  |  |
| Master aditor Euclass militialas |                            |             |                                            |         |                       |          |  |  |
|                                  |                            |             |                                            |         |                       |          |  |  |

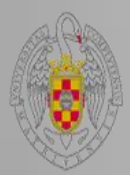

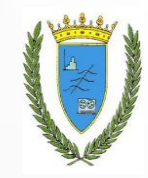

## Insertar y modificar bibliografía

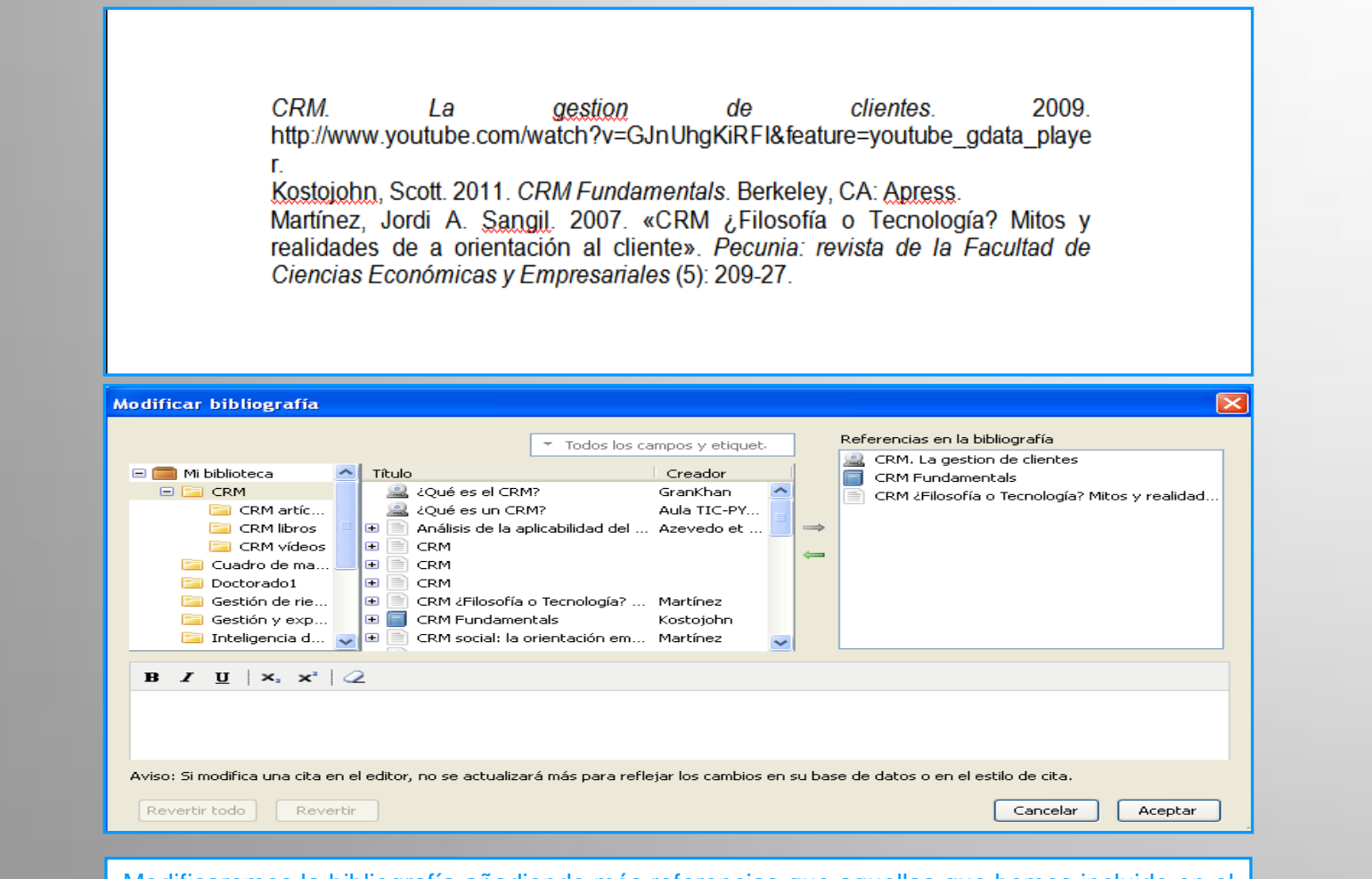

Modificaremos la bibliografía añadiendo más referencias que aquellas que hemos incluido en el texto como citas.

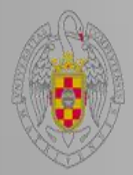

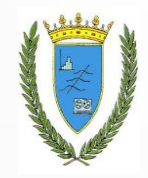

Recordad que podéis solicitar ayuda al personal de la biblioteca para solucionar cualquier duda.

Podéis contactar con la Biblioteca, por teléfono (91 394 4035) o a través del correo electrónico (<u>buc\_est@ucm.es</u>).

¡Muchas gracias por vuestra atención!

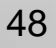